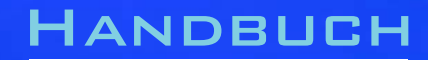

# NANOSERVER E3

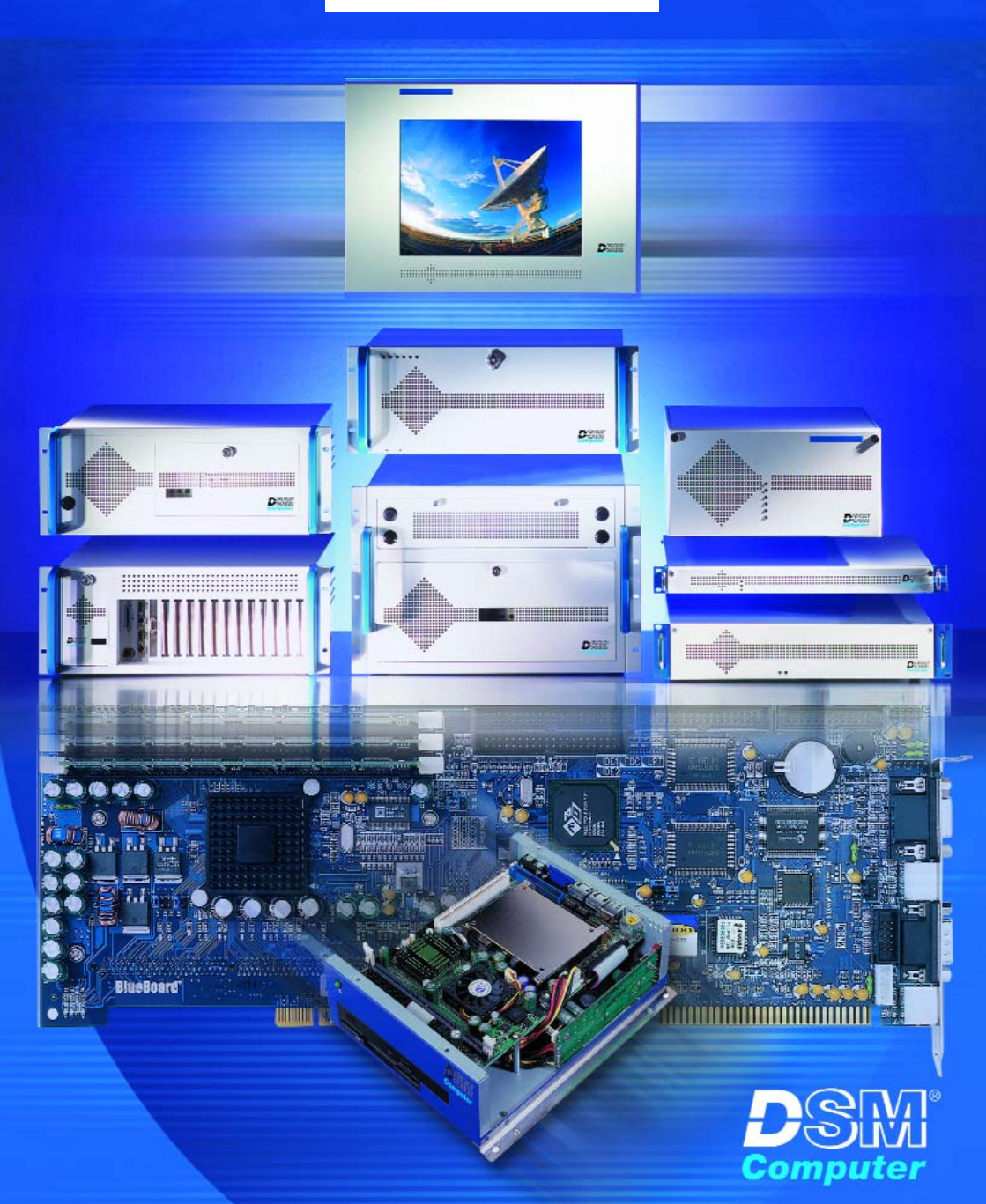

NANDSERVER E3

# <u>96M1560 mit Intel Pentium M inkl. Lüfter</u> <u>96M1560L mit Intel Pentium M Lüfterlos</u> <u>96M1560C Intel Celeron inkl. Lüfter</u>

Anwender - Handbuch Version 1.0 © 2004 K. Lorenz, DSM Computer AG

Das Papier ist aus chlorfrei gebleichten Rohstoffen hergestellt und alterungsbeständig. Das komplette Handbuch ist voll recyclebar.

Texte und Abbildungen wurden mit größter Sorgfalt erstellt, die DSM Computer AG und die Autorin können jedoch für eventuell fehlerhafte Angaben und deren Folgen weder juristische Verantwortung noch irgendeine Haftung übernehmen.

Die vorliegende Publikation ist urheberrechtlich geschützt. Alle Rechte vorbehalten. Kein Teil dieses Handbuches darf ohne schriftliche Genehmigung von der DSM Computer AG in irgendeiner Form durch Fotokopie, Microfilm oder andere Verfahren reproduziert oder in eine für Maschinen, insbesondere Datenverarbeitungsanlagen, verwendbare Sprache übertragen werden.

Die in diesem Handbuch verwendeten Soft- und Hardwarebezeichnungen sind in den meisten Fällen auch eingetragene Warenzeichen und unterliegen als solche den gesetzlichen Bestimmungen.

Handbuchversion 1.0

Technische Änderungen vorbehalten.

DSM, Galaxy, BlueBoard und Infinity sind eingetragene Warenzeichen der DSM Computer AG. Intel und Celeron sind eingetragene Warenzeichen der Intel Corporation. Award ist ein eingetragenes Warenzeichen von Award Software, Inc. Alle anderen verwendeten Produktnamen werden nur zu Identifikationszwecken verwendet und sind/können registrierte Warenzeichen der jeweiligen Besitzer sein.

NanoServer E3 Seite: 4 ©2004 DSM Computer AG, München Stand: April 2004

|                           |                                       | Inhalt        |  |  |  |
|---------------------------|---------------------------------------|---------------|--|--|--|
| 1. Einführun              | g                                     | 6             |  |  |  |
| 1.1                       | Merkmale                              | 6             |  |  |  |
| 2. Auspacke               | n des NanoServer E3                   | 8             |  |  |  |
| 2.1                       | Packungsinhalt                        | 8             |  |  |  |
| 2.2                       | Wichtige Sicherheitsmaßnahmen         | 8             |  |  |  |
| 3. Konfigura              | tion und Layout                       | 9             |  |  |  |
| 3.1                       | Technische Zeichnung                  | 9             |  |  |  |
|                           | Innen Ansicht                         | 10            |  |  |  |
|                           | Layout Zeichnung                      | 11            |  |  |  |
| 3.2.                      | Konfiguration                         | 12            |  |  |  |
|                           | ATX Anschluss                         | 12            |  |  |  |
|                           | COM1und COM2 Anschluss                | 13            |  |  |  |
|                           | LPT und VGA Anschluss                 | 14            |  |  |  |
|                           | Tastatur und Maus Anschluss           | 15            |  |  |  |
|                           | LAN Anschluss                         | 16            |  |  |  |
|                           | USB Anschluss                         | 17            |  |  |  |
|                           | Interner USB Anschluss                | 18            |  |  |  |
|                           | Primary und Secondary IDE Anschluss   | 19            |  |  |  |
|                           | PCI Bus                               | 20            |  |  |  |
|                           | CD-In Anschluss                       | 21            |  |  |  |
|                           | Audio Anschluss                       | 23            |  |  |  |
|                           | System Panel Anschluss                | 24            |  |  |  |
|                           | Cooling Fan Supply                    | 25            |  |  |  |
| 4. Montages               | chienen                               | 26            |  |  |  |
| 4.1                       | Montageschienen am Deckel anbringen   | 26            |  |  |  |
| 5. Einbau ei              | ner PCI Karte                         | 28            |  |  |  |
| 6. Speicher               | einsetzen                             | 30            |  |  |  |
| 7. System A               | ddress Map                            | 31            |  |  |  |
| 7.1                       | Memory address map                    | 31            |  |  |  |
| 7.2                       | I/O address map                       | 32            |  |  |  |
| 8. Interrupts             | und DMA Channels                      | 33            |  |  |  |
| 8.1                       | Interrupts                            | 33            |  |  |  |
| 8.2                       | DMA Channels                          | 33            |  |  |  |
| 9. Bios Setu              | 0                                     | 34            |  |  |  |
| 9.1                       | Setup Bedientasten                    | 34            |  |  |  |
| 9.2                       | Hauptmenü                             | 34            |  |  |  |
| 9.2.2                     | Standard CMOS Setup Menu              | 35            |  |  |  |
| 9.2.2                     | 2 IDE Adapters Setup                  | 36            |  |  |  |
| 9.2.3                     | 3 Advanced BIOS Features              | 37            |  |  |  |
| 9.2.4                     | Advanced Chipset Features             | 38            |  |  |  |
| 9.2.5                     | 5 Integrated Peripherals              | 41            |  |  |  |
| 9.2.6                     | S Power Management Setup              | 43            |  |  |  |
| 9.2.7                     | 7 PNP / PCI Configuration             | 44            |  |  |  |
| 9.2.8                     | 3 Maximum Frequency/Voltage           | 45            |  |  |  |
| 9.3                       | Allgemeine BIOS Funktionen            | 46            |  |  |  |
| 9.3.1                     | Passwort Einstellungen                | 46            |  |  |  |
| 9.3.2                     | 2 Beenden und im CMOS abspeichern     | 46            |  |  |  |
| 9.3.3                     | Beenden und nicht im CMOS abspeichern | 46            |  |  |  |
| 10. Bios Fehlermeldung 47 |                                       |               |  |  |  |
| 11. Bios Refe             | erence - Post Codes                   | 49            |  |  |  |
| 12. Technisc              | he Unterstützung                      | 52            |  |  |  |
| 13. Gewährle              | istung                                | 52            |  |  |  |
| ©2004 DSM (               | Computer AG, München                  | NanoServer E3 |  |  |  |
| Stand: April 2            | 104                                   | Seite 5       |  |  |  |

## 1. Einführung

#### Über diese Handbuch

Dieses Handbuch soll dem Anwender die Grundinformation für die richtige Anwendung des DSM NanoServer E3 vermitteln.

## 1.1 Merkmale

#### Hauptprozessor

Intel Pentium M inkl. Lüfter (96M1560) Intel Pentium M Lüfterlos (96M1560L) Intel Celeron M inkl. Lüfter (96M1560C)

#### Chipsatz

Intel 82855 GME Intel 82801DB (ICH4)

#### Hauptspeicher

1 DIMM Steckplatz bis 1 GB DDR SRAM, 200/266/333MHz, 0 MB bestückt

#### **Bus Interface**

1 x PCI Slot 32 bit

#### VGA

Intel Extreme Graphics 2, 64 MB shared Memory

#### LAN

Dual LAN, Intel 82801DB 10/100 Base-TX und Intel 82541ER 10/100/1000 Base-T

#### Audio

Audio Controller AC '97 Codec

#### **IDE-Interface**

2 x IDE Ports (4 x EIDE Geräte) bis PIO-Mode 4, DMA-Mode 2, UDMA 33/66/100, abschaltbar

#### Serielle und Parallele Schnittstellen

2 Serielle Ports (abschaltbar) 1 Parallel Port (abschaltbar)

#### 6 x USB 2.0(4 x ext., 2 x int.), PS/2 Port (2x)

#### 1 x Mini PCI - Slot (intern), Typ IIIA

#### Optional

1 x 2,5" HDD, Ultra DMA 33/66/100 1 x PCI Erweiterungsslots für 2 kurze Karten

#### Gehäuse

massives, hochwertiges Industriegehäuse, incl. Montageschienen

#### Temperaturbereich

| Lagerung:    | -20° ~ 80°C                     |
|--------------|---------------------------------|
| Betrieb:     | 0° ~ 50°C (CPU benötigt Kühler) |
| Luftfeuchte: | 10% - 90% nicht kondensierend   |

#### Stromaufnahme

Externes 55 Watt Netzteil 100-240 Volt AC

#### Physikalische Abmessungen

Breite x Tiefe x Höhe: 206 x 220 x 110 mm

## 2. Auspacken des DSM NanoServer E3

Nach dem Öffnen des Kartons überprüfen Sie ob folgender Inhalt vollständig enthalten ist.

#### 2.1 Packungsinhalt

Außer diesem Handbuch enthält die Verpackung folgende Teile:

- DSM NanoServer E3
- · Externes Netzteil
- 4 x Gummifüße
- Treiber auf CD
- Netzkabel
- · Halterung für Boden / Deckelmontage

Bitte kontaktieren Sie uns, wenn der Inhalt unvollständig sein sollte.

#### 2.2 Wichtige Sicherheitsmaßnahmen

Bevor Sie das Gerät in Betrieb nehmen, beachten Sie diese Anweisungen und verwahren Sie sie für später.

- 1. Schalten Sie das Gerät vor der Reinigung aus. Reinigung nur mit einem feuchten, keinesfalls nassen, Tuch.
- 2. Die Steckdose muß nahe am System und leicht erreichbar sein. Benutzen Sie einen separaten Stromkreis.
- Stellen Sie sicher, daß die Spannung der Steckdose korrekt ist, bevor Sie das Gerät anschließen.
- 4. Wenn dar NanoServer E3 sich eine Mehrfachsteckdose mit anderen Geräten teilen muß, stellen Sie sicher, daß die Gesamtstromstärke der eingesteckten Geräte nicht die maximale Stromstärke der Steckerleiste übersteigt.
- Setzen Sie das Netzteilkabel, das Verlängerungskabel und die Steckdose keiner Feuchtigkeit aus.
- 6. Stellen Sie das Gerät auf einer stabilen Unterlage auf, um Schäden durch Stürze zu vermeiden.
- 7. Vor dem Öffnen trennen Sie das Gerät vom Stromnetz. Stellen Sie sicher, daß der DSM NanoServer E3 und alle externen Geräte ausgeschaltet sind. Plötzlich auftretene Spannungsspitzen können empfindliche Komponenten des Gerätes beschädigen. Stellen Sie auch sicher, daß das Gerät ordnungsgemäß geerdet ist.
- 8. Beim Einbau von Zusatzkomponenten, achten Sie auf korrekte Erdung um statische Entladung zu vermeiden. Benutzen Sie ein ESD- Armband und eine antistatische Unterlage.
- 9. Die Öffnungen am NanoServergehäuse sind für den Luftaustausch gedacht und schützen das Gerät vor Überhitzung. DECKEN SIE DIESE ÖFFNUNGEN NICHT AB !
- 10.Setzen Sie den NanoServer E3 keinen Stößen oder Vibrationen aus. Achten Sie beim Einbau auf feste Verschraubung.

## 3. Konfiguration und Layout

## 3.1 Technische Zeichnung

Zeichnung NanoServer E3

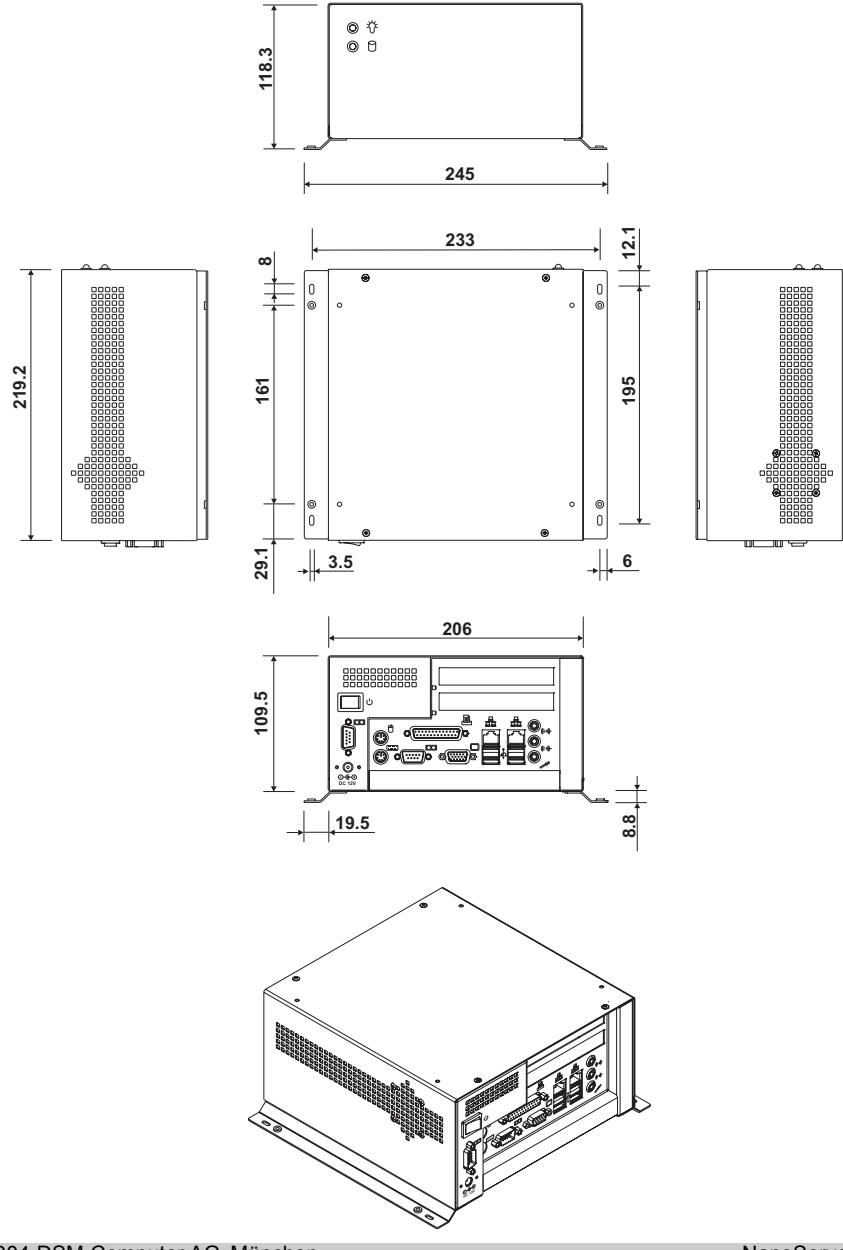

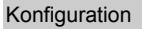

#### Innenansicht NanoServer E3 (96M1560L)

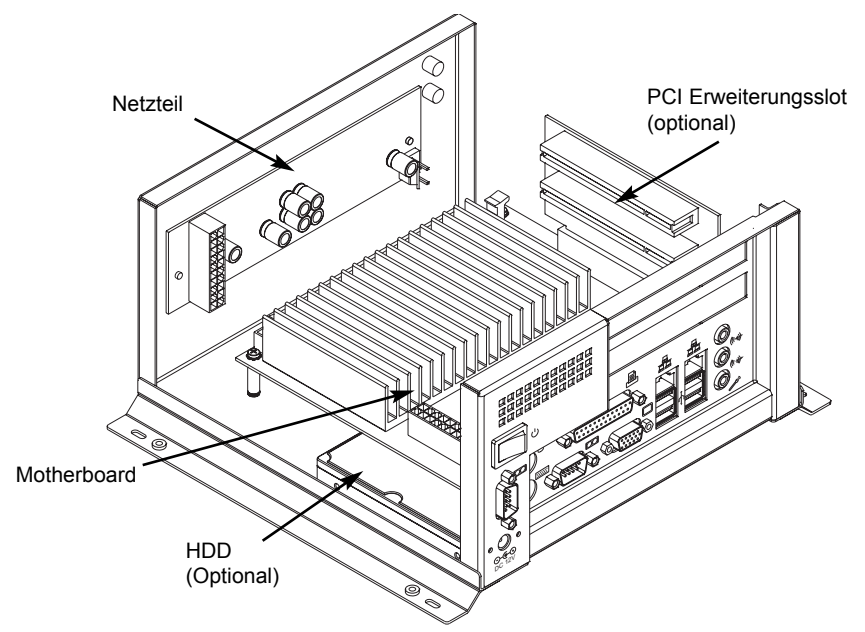

Rückansicht NanoServer E3

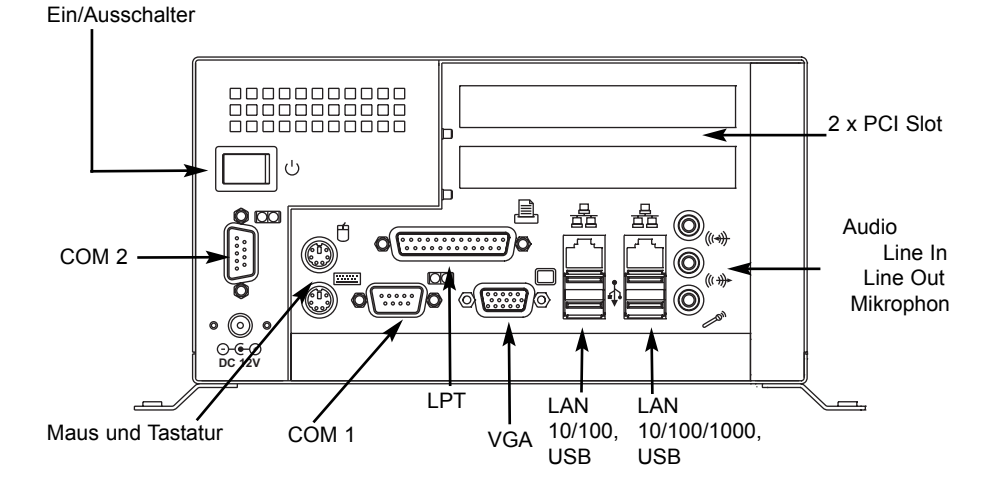

#### Layout Motherboard

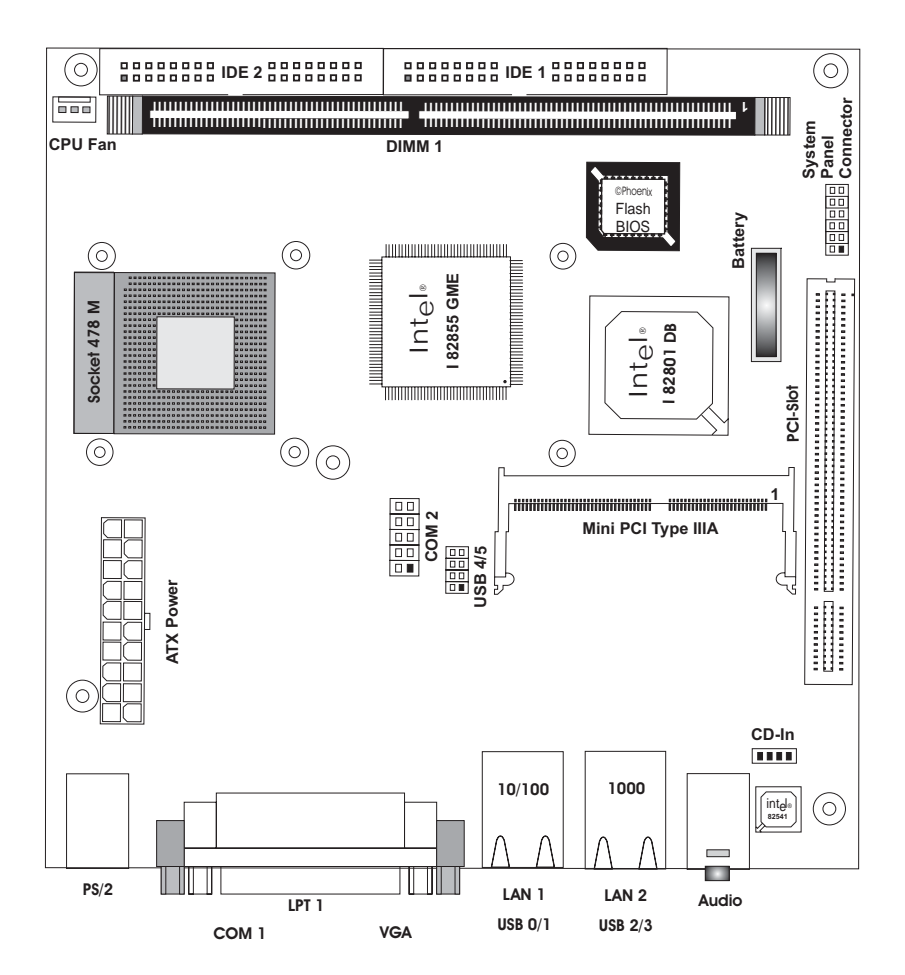

## 3.2 Konfiguration von NanoServer E3

#### 3.2.1 ATX Power Connector

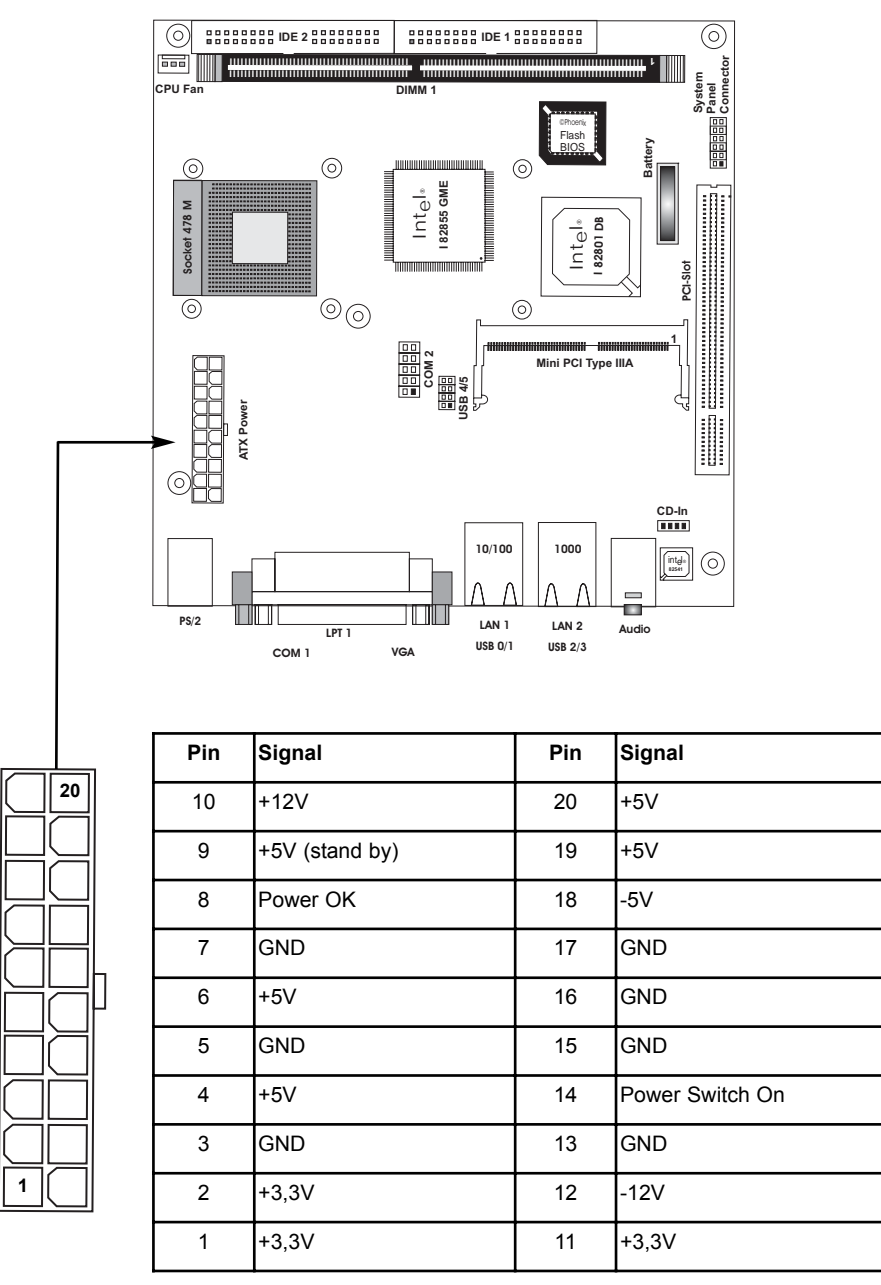

#### 3.2.2 COM1 Port Anschluss

|        |     | ©<br>0<br>*<br>* |     |     |     |
|--------|-----|------------------|-----|-----|-----|
| Pin    | 1   | 2                | 3   | 4   | 5   |
| Signal | DCD | RXD              | TXD | DTR | GND |
| Pin    | 6   | 7                | 8   | 9   |     |
| Signal | DSR | RTS              | CTS | RI  |     |

## 3.2.3 COM2 Port Anschluss

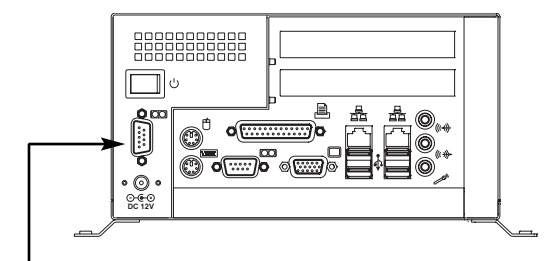

| Pin | Signal | Pin | Signal |
|-----|--------|-----|--------|
| 10  | +5V    | 9   | GND    |
| 8   | RI     | 7   | DTR    |
| 6   | CTS    | 5   | TXD    |
| 4   | RTC    | 3   | RXD    |
| 2   | DSR    | 1   | DCD    |

## 3.2.4 LPT Port Anschluss

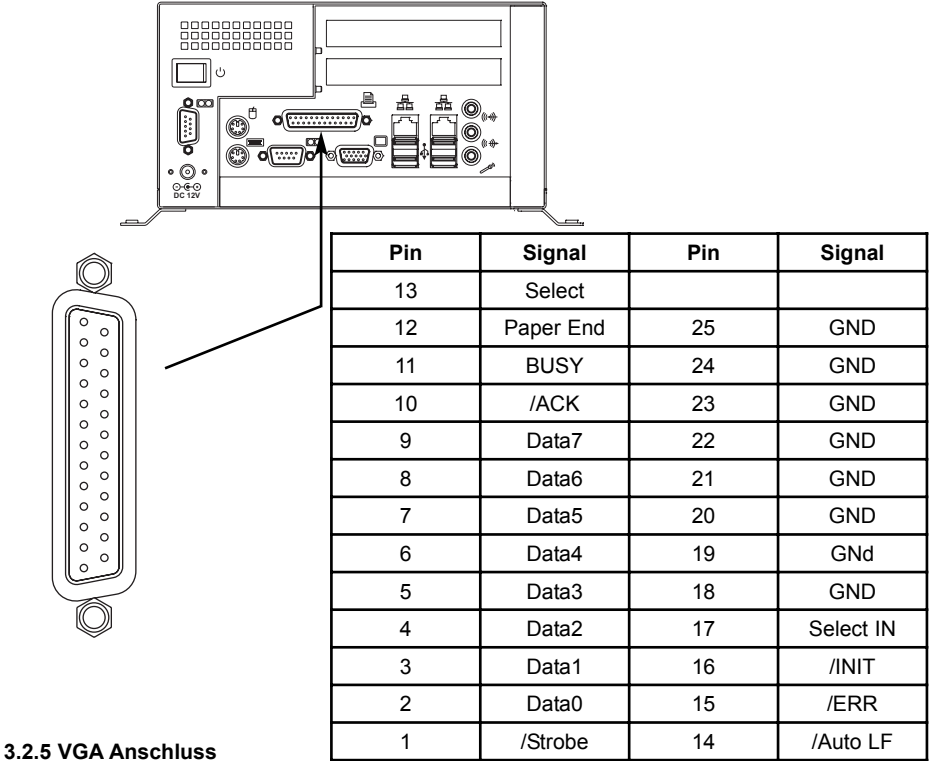

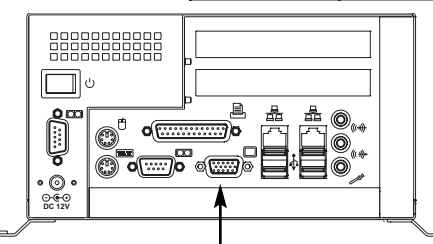

|   | Pin    | 1        | 2        | 3     | 4        | 5       |
|---|--------|----------|----------|-------|----------|---------|
|   | Signal | RED      | GREEN    | BLUE  | Reserved | GND     |
|   | Pin    | 6        | 7        | 8     | 9        | 10      |
| / | Signal | GND      | GND      | GND   | Reserved | GND     |
|   | Pin    | 11       | 12       | 13    | 14       | 15      |
|   | Signal | Reserved | DDC_DATA | HSYNC | VSYNC    | DDC_CLK |

#### 3.2.6 Tastatur / Maus Anschluss

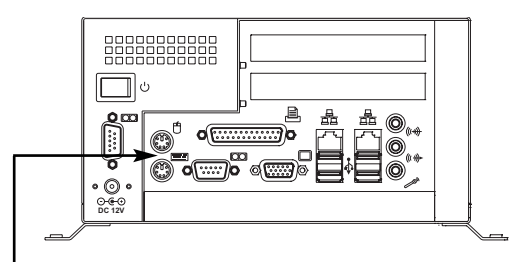

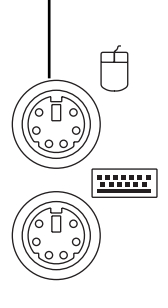

| Pin | Signal                   | Pin | Signal                   |
|-----|--------------------------|-----|--------------------------|
| 5   | Mouse Clock              | 6   | n.c.                     |
| 3   | GND (Power supply mouse) | 4   | +5V (Power supply mouse) |
| 1   | Mouse Data               | 2   | n.c.                     |

| Pin | Signal                 | Pin | Signal                 |
|-----|------------------------|-----|------------------------|
| 5   | Kbd Clock              | 6   | n.c.                   |
| 3   | GND (Power supply Kbd) | 4   | +5V (Power supply Kbd) |
| 1   | Kbd Data               | 2   | n.c.                   |

### 3.2.7 LAN Anschlüsse

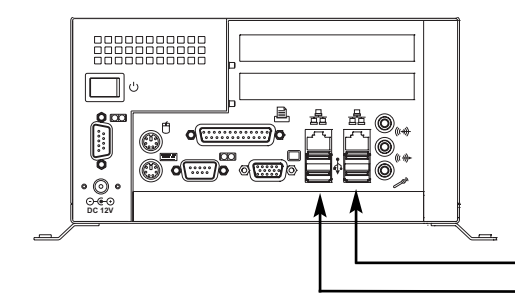

| Pin    | 8  | 7  | 6   | 5  | 4  | 3   | 2   | 1   |
|--------|----|----|-----|----|----|-----|-----|-----|
| Signal | PE | PE | RX- | PE | PE | RX+ | TX- | TX+ |

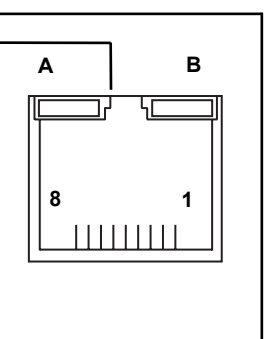

в

1

٩ſ

Α

8

| Pin    | 8     | 7     | 6     | 5     | 4     | 3     | 2     | 1     |
|--------|-------|-------|-------|-------|-------|-------|-------|-------|
| Signal | TRD4- | TRD4+ | TRD3- | TRD3+ | TRD2- | TRD2+ | TRD1- | TRD1+ |
|        |       |       |       |       |       |       |       |       |

| LED | Signal   | Color  |
|-----|----------|--------|
| А   | Link     | Green  |
| В   | Activity | Orange |

#### 3.2.8 Externe USB Anschlüsse

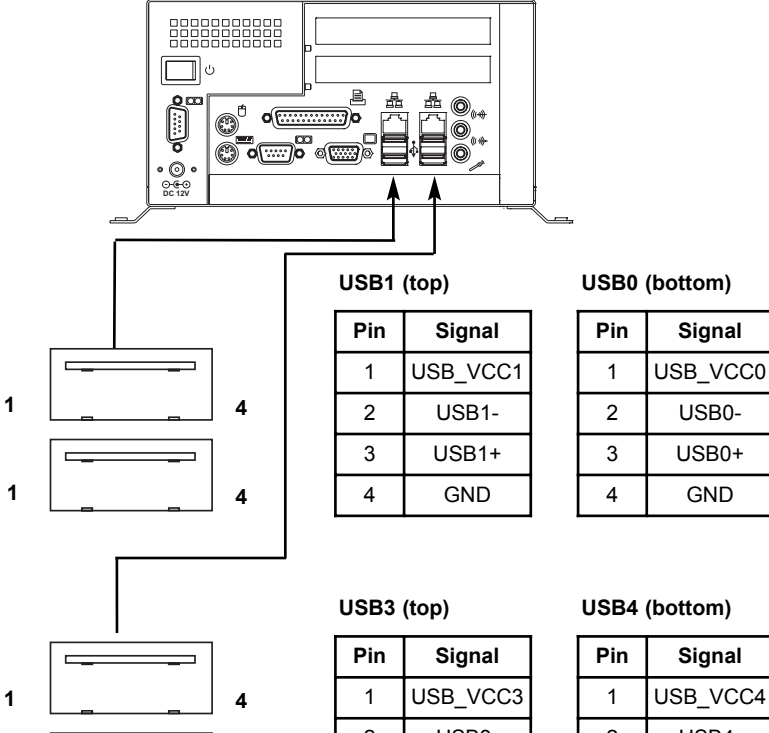

1

4

| Pin | Signal   |
|-----|----------|
| 1   | USB_VCC3 |
| 2   | USB3-    |
| 3   | USB3+    |
| 4   | GND      |

| Pin | Signal   |  |  |
|-----|----------|--|--|
| 1   | USB_VCC4 |  |  |
| 2   | USB4-    |  |  |
| 3   | USB4+    |  |  |
| 4   | GND      |  |  |

#### 3.2.9 USB 4/5, Interne USB Anschlüsse

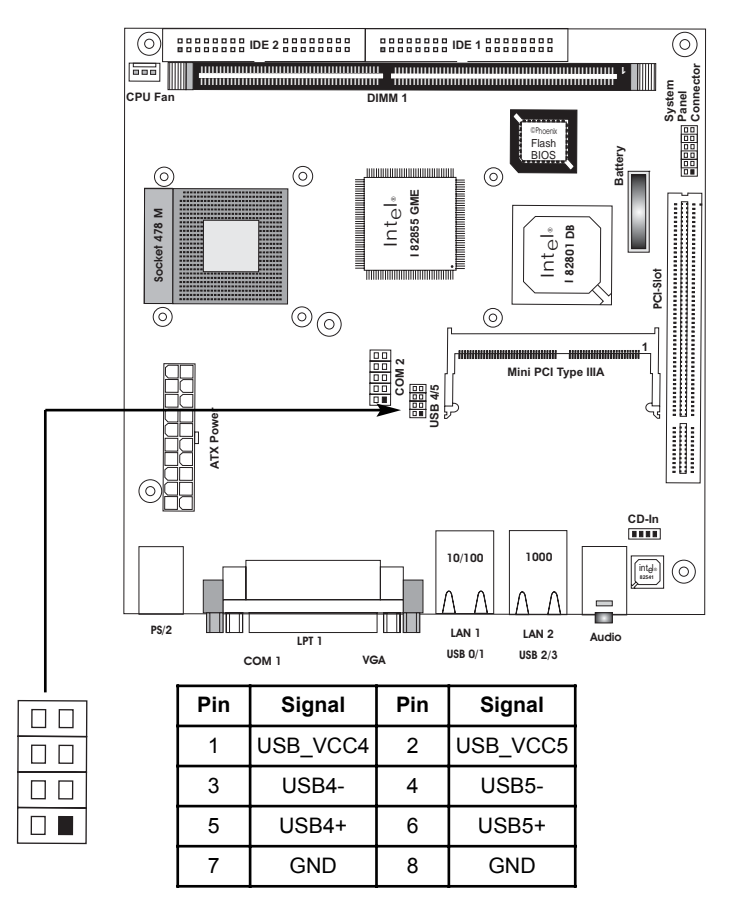

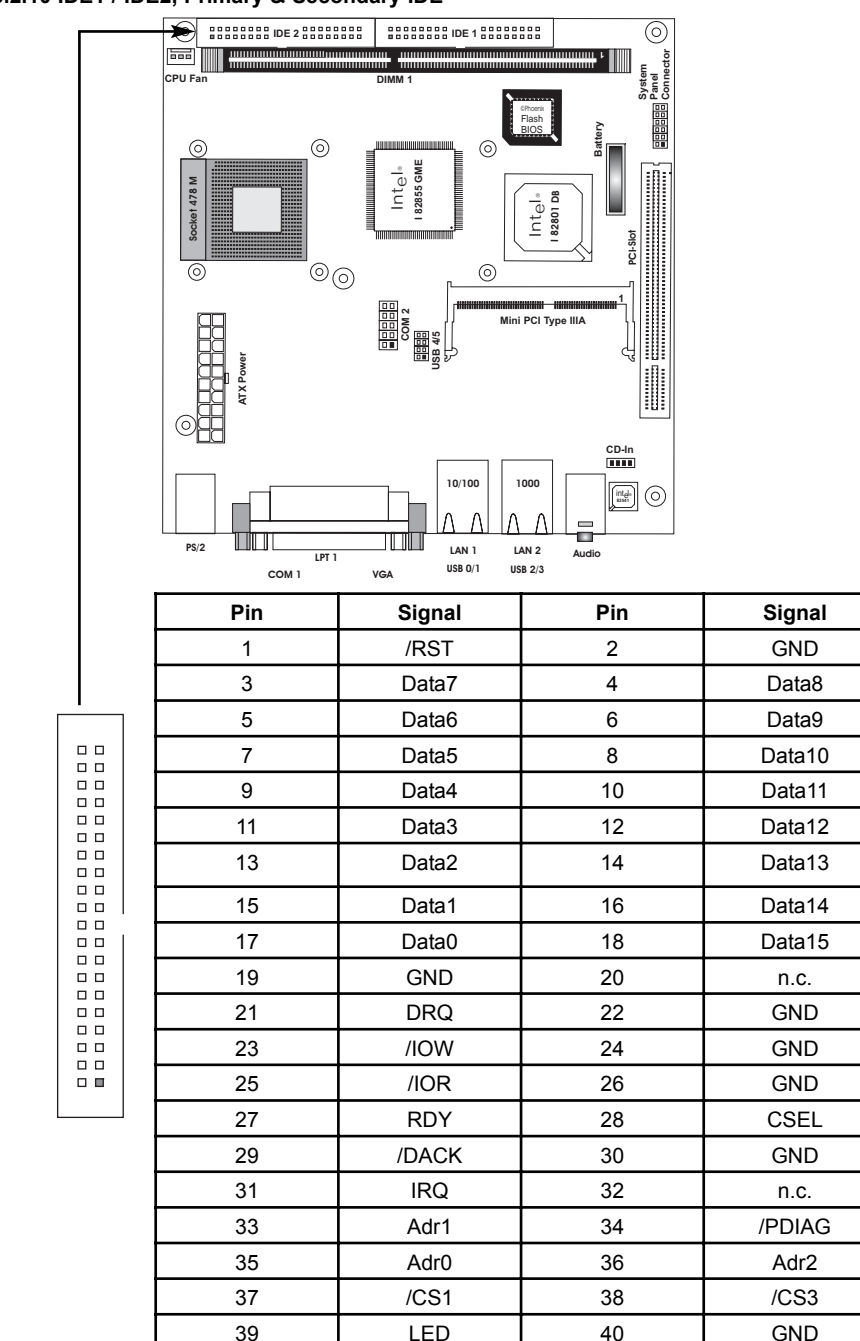

## 3.2.13 PCI-Slot, PCI Bus, 3,3V IO

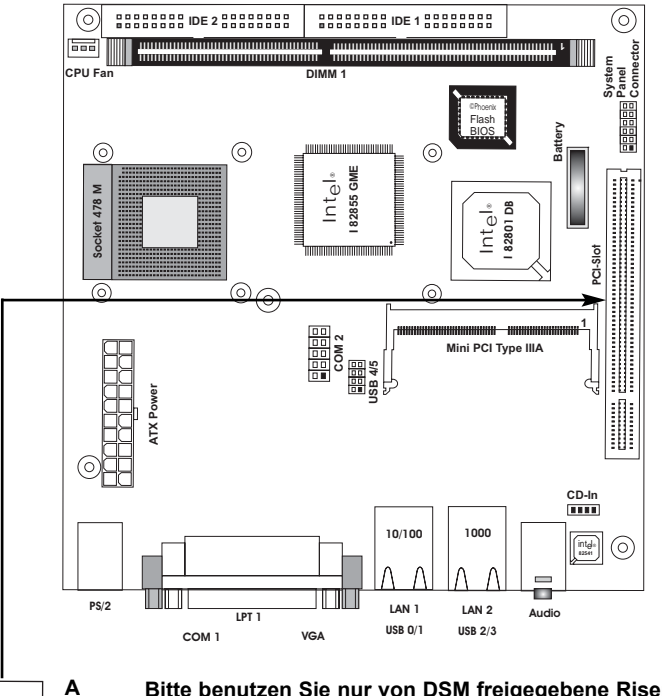

Bitte benutzen Sie nur von DSM freigegebene Risermodule. Module anderer Hersteller können zur Zerstörung des Motherboards führen und sind nicht durch unsere Gewährleistung abgedeckt.

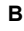

Konfiguration

| Pin | Side B                   | Side A      | Pin | Side B      | Side A      |
|-----|--------------------------|-------------|-----|-------------|-------------|
| 1   | -12V                     | Reserved    | 32  | AD[17]      | AD[16]      |
| 2   | Reserved                 | +12V        | 33  | C/-BE[2]    | +3,3V       |
| 3   | GND                      | Reserved    | 34  | GND         | -FRAME      |
| 4   | Reserved                 | Reserved    | 35  | -IRDY       | GND         |
| 5   | +5V                      | +5V         | 36  | +3,3V       | -TRDY       |
| 6   | +5V                      | -INTA       | 37  | -DEVSEL     | GND         |
| 7   | -INTB                    | -INTC       | 38  | GND         | -STOP       |
| 8   | -INTD                    | +5V         | 39  | -LOCK       | +3,3V       |
| 9   | -PRSNT1                  | Reserved    | 40  | -PERR       | SDONE       |
| 10  | Reserved                 | +3,3V (I/O) | 41  | +3,3V       | -SBO        |
| 11  | -PRSNT2                  | Reserved    | 42  | -SERR       | GND         |
| 12  | 3 3 Volt co              | nector key  | 43  | +3,3V       | PAR         |
| 13  | - 3,3 Voit connector key |             | 44  | C/-BE[1]    | AD[15]      |
| 14  | Reserved                 | Reserved    | 45  | AD[14]      | +3,3V       |
| 15  | GND                      | -RST        | 46  | GND         | AD[13]      |
| 16  | CLK                      | +3,3V (I/O) | 47  | AD[12]      | AD[11]      |
| 17  | GND                      | -GNT        | 48  | AD[10]      | GND         |
| 18  | -REQ                     | GND         | 49  | M66EN       | AD[9]       |
| 19  | +3,3V (I/O)              | Reserved    | 50  | GND         | GND         |
| 20  | AD[31]                   | AD[30]      | 51  | GND         | GND         |
| 21  | AD[29]                   | +3,3V       | 52  | AD[8]       | C/-BE[0]    |
| 22  | GND                      | AD[28]      | 53  | AD[7]       | +3,3V       |
| 23  | AD[27]                   | AD[26]      | 54  | +3,3V       | AD[6]       |
| 24  | AD[25]                   | GND         | 55  | AD[5]       | AD[4]       |
| 25  | +3,3V                    | AD[24]      | 56  | AD[3]       | GND         |
| 26  | C/-BE[3]                 | IDSEL       | 57  | GND         | AD[2]       |
| 27  | AD[23]                   | +3,3V       | 58  | AD[1]       | AD[0]       |
| 28  | GND                      | AD[22]      | 59  | +3,3V (I/O) | +3,3V (I/O) |
| 29  | AD[21]                   | AD[20]      | 60  | -ACK64      | -REQ64      |
| 30  | AD[19]                   | GND         | 61  | +5V         | +5V         |
| 31  | +3,3V                    | AD[18]      | 62  | +5V         | +5V         |

## 3.2.14 CD - In Anschluss

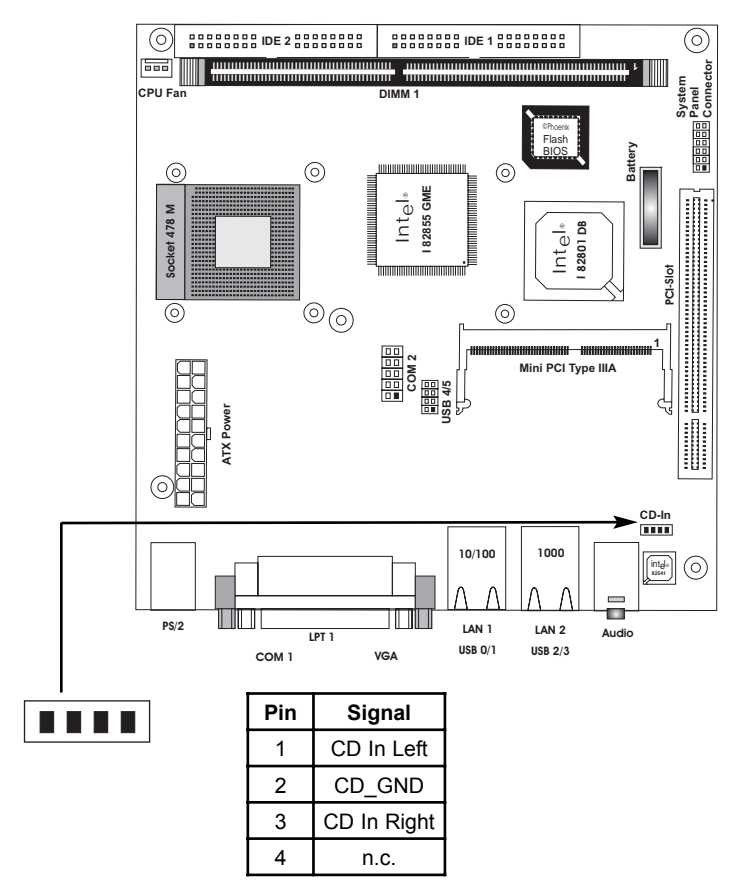

Der NanoServer E3 ist nicht für integrierte CD ROM Laufwerke ausgelegt. CD-IN kann ggf.als zusätzlicher Line Input in Zusammenhang mit entsprechender PCI Karte genutzt werden.

## Audio Anschlüsse

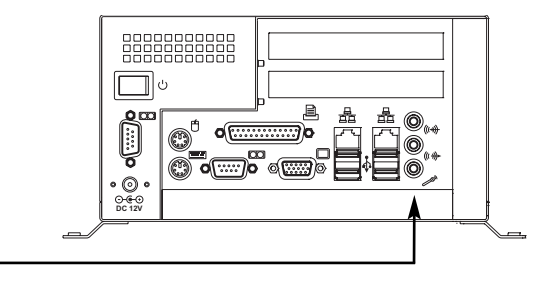

Line In

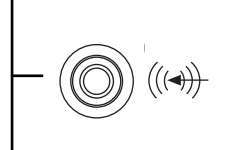

| Pin | Signal       |
|-----|--------------|
| 1   | Line In Left |
| 2   | GND          |
| 3   | Line In Left |

## Line Out

|  | ((( -)))► |
|--|-----------|
|  |           |

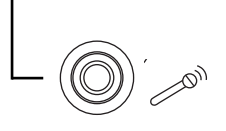

| Pin | Signal         |
|-----|----------------|
| 1   | Line Out Left  |
| 2   | GND            |
| 3   | Line Out Right |

#### Microphone

| Pin | Signal        |
|-----|---------------|
| 1   | n.c.          |
| 2   | GND           |
| 3   | Microphone In |

## 3.2.15 System Panel Anschluss

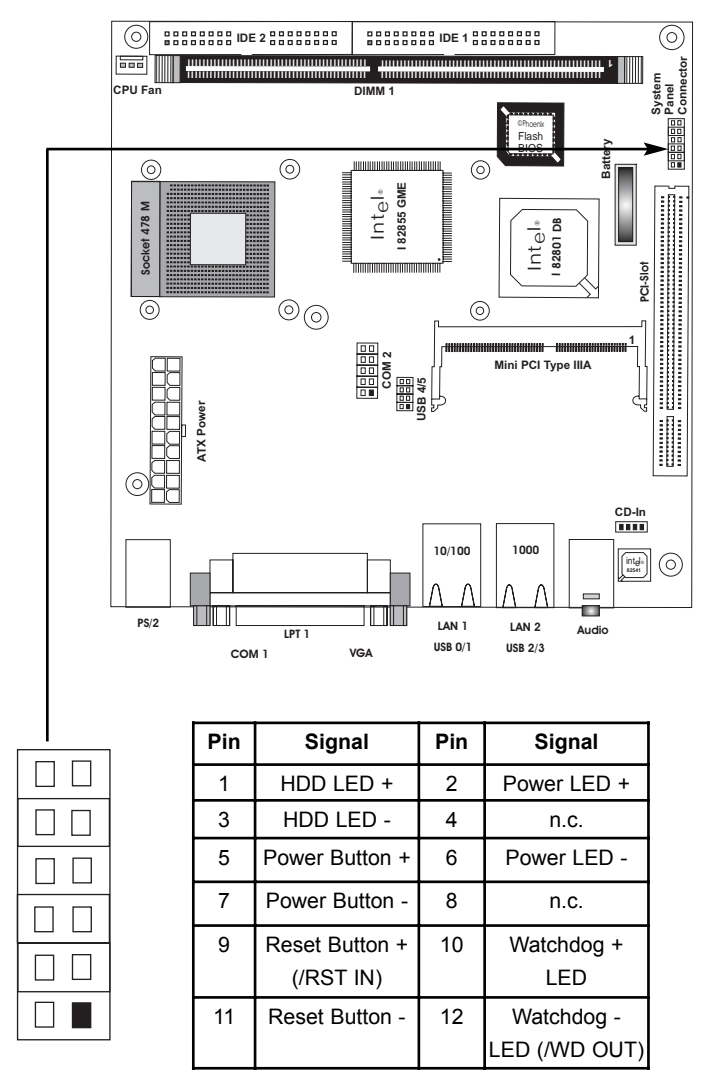

#### 3.2.16 Lüfter Anschluß

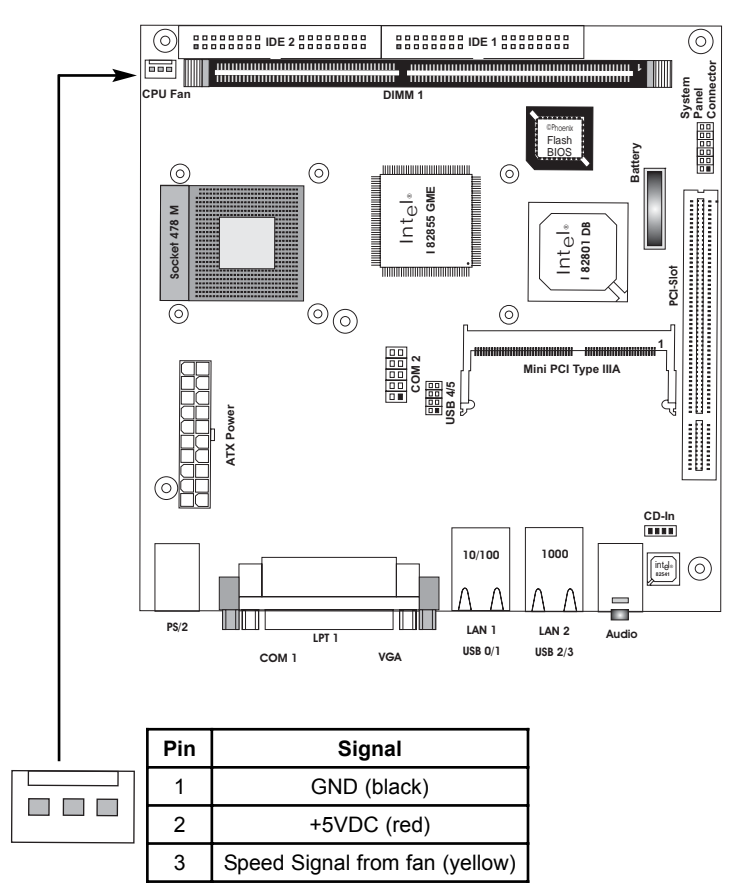

Montageschienen

## 4. Montageschienen

#### 4.1. Montageschienen am Deckel anbringen

1. Legen Sie den NanoServer auf den Gehäusedeckel. Verwenden Sie eine weiche Unterlage um Kratzer zu vermeiden. (Siehe Bild 1)

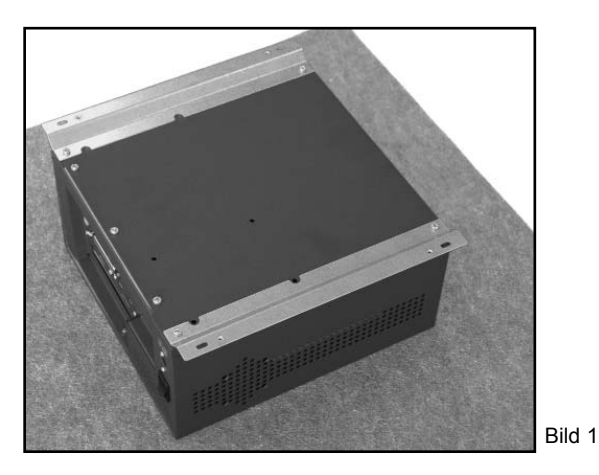

 Lösen Sie mit einem Kreuzschraubendreher die 4 Schrauben an den Schienen. (Siehe Bild 2 und 3)

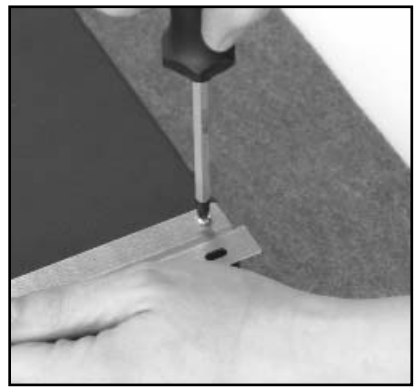

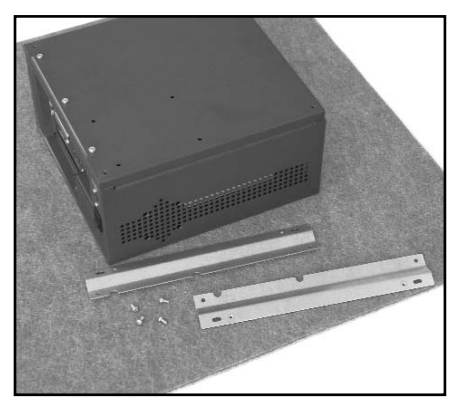

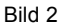

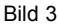

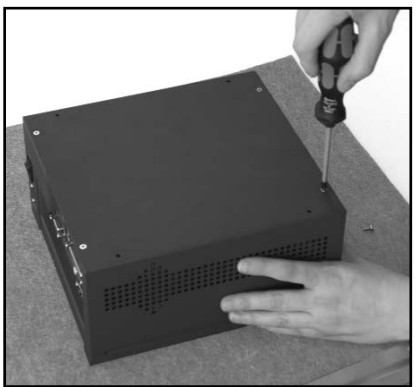

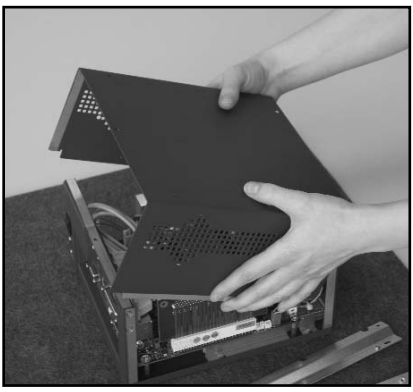

Bild 5

4. Drehen Sie den Deckel um und legen die Montageschienen darunter. Verwenden Sie die Montageschienen von der Innenseite des Deckels her (Siehe Bild 6). Verschrauben Sie anschließend den Gehäusedeckel wieder mit dem Gehäuse (Siehe Bild 7).

3. Drehen Sie den NanoServer um und nehmen Sie den Deckel ab. (Siehe Bild 4 und 5)

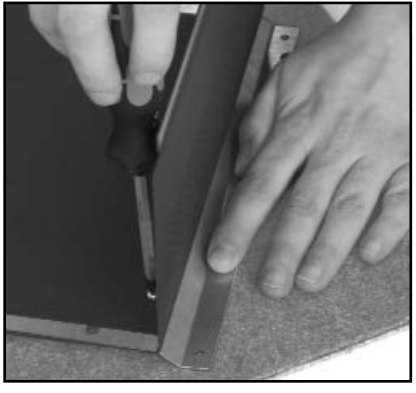

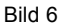

Bild 4

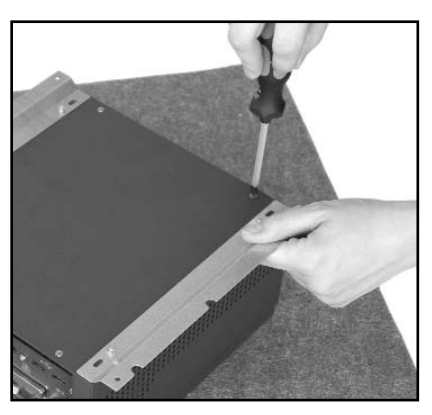

Bild 7

## 5. Einbauen einer PCI Karte

1. Legen Sie den NanoServer auf den Gehäusedeckel. Verwenden Sie eine weiche Unterlage um Kratzer zu vermeiden. (Siehe Bild 1)

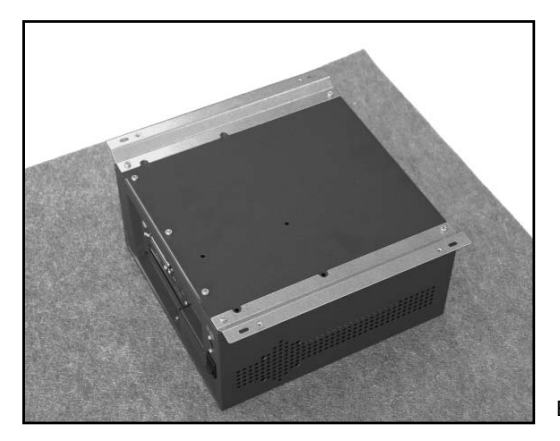

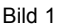

 Lösen Sie mit einem Kreuzschraubendreher die 4 Schrauben am Deckel des Gehäuses. Nehmen Sie dann den Deckel mit zwei Händen ab. (Siehe Bild 2 und 3)

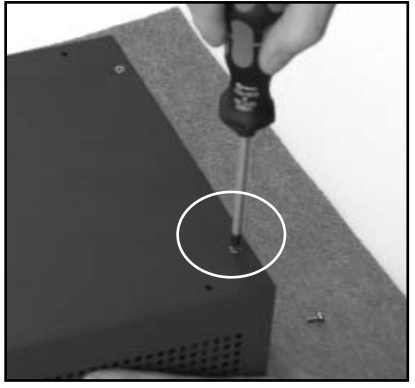

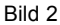

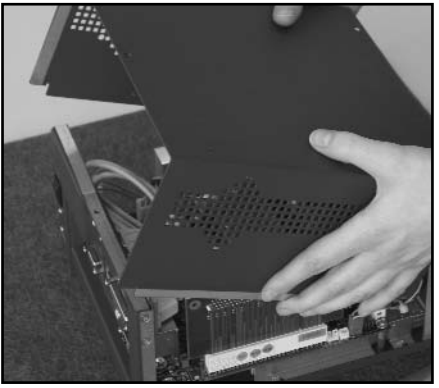

Bild 3

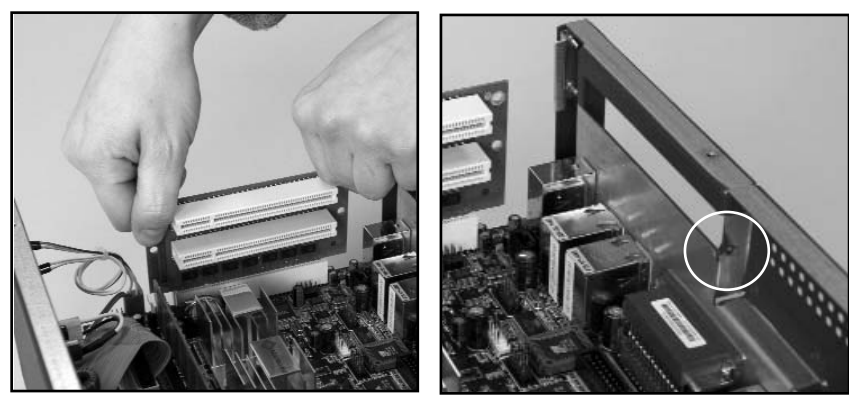

Bild 4

Bild 5

4. Setzen Sie Ihre PCI Karte jetzt in die Riser Karte ein und schrauben Sie Ihre Karte mit dem Schraubendreher fest. (Siehe Bild 6 und 7).

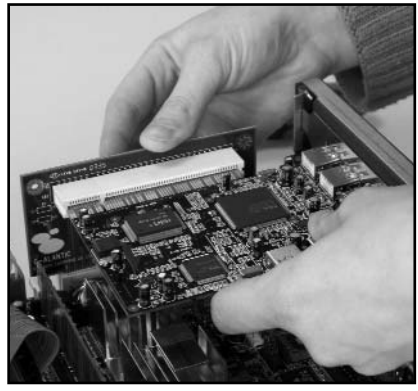

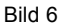

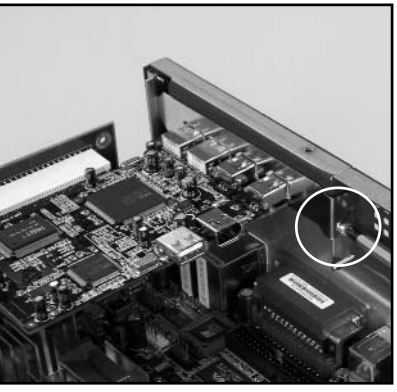

Bild 7

## 6. Einbau des Speichermodules

 Öffnen Sie vor dem Einsetzen des Modules die Verriegelung an der Speicherbank öffnen.(Siehe Verriegelung in Bild 2). Achten Sie auf die Lage der Kerben im Kontaktdamm des Speichermodules und der entsprechenden Kodierung in der Speicherbank achten. ( Siehe Bild 1)

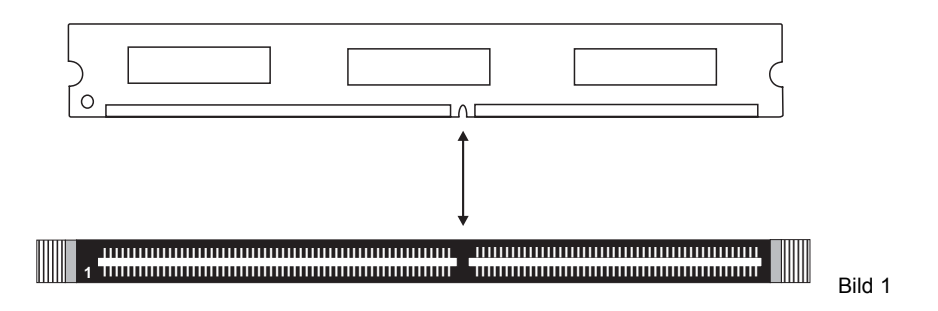

 Drücken Sie nun kräftig das Speichermodul in die Bank bis die Verriegelung sich beginnt aufzurichten und einzurasten. Vermeiden Sie starkes Durchbiegen des Embedded Controllers.

| <br> | Verriegelung |
|------|--------------|
|      |              |
|      |              |
|      | Bild 2       |

 Stellen Sie den festen Sitz des Modules sicher, indem Sie den korrekten Sitz der Verriegelung pr
üfen. (Siehe Bild 3)

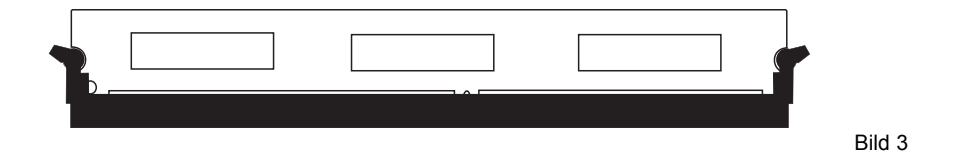

Bitte verwenden Sie nur freigegebene Speichermodule von DSM Computer AG.

## 7 System Address Map

## 7.1. Memory Address map

| Address Range (Dec) | Address Range (Hex) | Size  | Description         |
|---------------------|---------------------|-------|---------------------|
| 1024K - XXXXXK      | 100000 - XXXXXX     | хххх  | Extended Memory     |
| 960K - 1024K        | 0F0000 - 0FFFFF     | 64K   | System Bios         |
| 823K - 880K         | 0CC800 - 0EFFFF     | ~142K | Free                |
| 768K - 823K         | 0C0000 - 0CC7FF     | ~50K  | Adapter ROM         |
| 704K - 768K         | 0B000 - 0BFFFF      | 64K   | VGA Adapter         |
| 640K - 704K         | 0A0000 - 0AFFFF     | 64K   | VGA Adapter         |
| 0K - 640K           | 0 - 9FFFF           | 640K  | Conventional Memory |

## 7.2 I/O Address map

| Address Range (Hex) | Size (Hex) | Description                   |
|---------------------|------------|-------------------------------|
| 0000 - 000F         | 16 Bytes   | DMA Controller 1 (8237)       |
| 0020 - 0021         | 2 Bytes    | Interrupt Controller 1 (8259) |
| 0040 - 0043         | 4 Bytes    | Timer Controller (8254)       |
| 0060                | 1 Bytes    | Keyboard Controller Data Byte |
| 0061                | 1 Bytes    | Speaker Control               |
| 0064                | 1 Bytes    | Kbd Ctlr, CMD, STAT Byte      |
| 0070 - 0071         | 2 Bytes    | Real Time Clock               |
| 0078                | 1 Bytes    | internal                      |
| 0079                | 1 Bytes    | Watchdog                      |
| 0080 - 0091         | 17 Bytes   | DMA Page Registers            |
| 00A0 - 00A1         | 2 Bytes    | Interrupt Controller 2 (8259) |
| 00C0 - 00DF         | 32 Bytes   | DMA Controller 1 (8237)       |
| 00C0 - 00FF         | 16 Bytes   | Math Coprozessor              |
| 0170 -0177          | 8 Bytes    | Secondary IDE Channel         |
| 01F0 -01F7          | 8 Bytes    | Primary IDE Channel           |
| 02F8 - 02FF         | 8 Bytes    | Serial Port 2                 |
| 0376                | 1 Bytes    | IDE Controller                |
| 0378 - 037F         | 8 Bytes    | Parallel Port 1               |
| 03B0 - 03BB         | 11 Bytes   | VGA Registers                 |
| 03C0 - 03DF         | 32 Bytes   | VGA Registers                 |
| 03F0 - 03F5         | 6 Bytes    | Floppy Controller Registers   |
| 03F6                | 1 Bytes    | IDE Command Port              |
| 03F7                | 1 Bytes    | Floppy Command Port           |
| 03F8 - 03FF         | 8 Bytes    | Serial Port 1                 |
| 0400 - 04BF         | 191 Bytes  | PCI Bus                       |
| 04D0 - 04D1         | 2 Bytes    | PCI Bus                       |
| 0400 - 04BF         | 191 Bytes  | PCI Bus                       |
| 0800 - 087F         | 127 Bytes  | Motherboard Resource          |
| 0CF8 - 0CFF         | 8 Bytes    | PCI Bus                       |
| 9000 - 9FFF         | 4096 Bytes | PCI - PCI Bridge              |
| A000 - A01E         | 31 Bytes   | USB Controller                |
| A400 - A41E         | 31 Bytes   | USB Controller                |
| A800 - A81E         | 31 Bytes   | USB Controller                |
| AC00 - AC06         | 7 Bytes    | VGA Adapter                   |
| F000 - F00E         | 15 Bytes   | IDE Controller                |

## 8. Interrupts und DMA Channels

#### 8.1. Interrupts

| IRQ | System Resource        |
|-----|------------------------|
| NMI | Parity error           |
| 0   | Timer                  |
| 1   | Keyboard               |
| 2   | Interrupt Controller 2 |
| 3   | Serial Port 2          |
| 4   | Serial Port 1          |
| 5   | VGA Adapter            |
| 6   | Floppy                 |
| 7   | Parallel Port 1        |
| 8   | Real Time Clock        |
| 9   | User available (PCI)   |
| 10  | USB Controller         |
| 11  | Ethernet Controller    |
| 12  | Mouse                  |
| 13  | Math coprocessor       |
| 14  | IDE Controller         |
| 15  | IDE Controller         |

## 8.2 I/O Address map

| DMA | Data width | System Resource           |
|-----|------------|---------------------------|
| 0   | 8 bits     | User available            |
| 1   | 8 bits     | User available            |
| 2   | 8 bits     | Floppy                    |
| 3   | 8 bits     | (Parallel Port)           |
| 4   |            | Reserved, Cascade Channel |
| 5   | 16 bits    | User available            |
| 6   | 16 bits    | User available            |
| 7   | 16 bits    | User available            |

## 9. Bios Setup

Das Basic Input / Output System (BIOS) besitzt eine Anzahl festprogrammierter Programmteile im Nur-Lese-Speicher (ROM), die dem System seine fundamentalen Betriebscharakteristika geben.

Der DSM Embedded Controller verwenden ein BIOS der Firma Award.

#### 9.1 Setup Bedientasten

| • ESC:               | Ausgang zum vorherigen Schirm                                                                                                    |
|----------------------|----------------------------------------------------------------------------------------------------|
| Cursortasten:        | Cursorsteuerung                                                                                                    |
| • PgUp/PgDn/"+"/"-": | Hier können Werte verändert werden bzw. Optionen<br>durchgewählt werden.                                                           |
| • F1:                | Hilfe für die gewählte Option                                                                                                    |
| • F5:                | Alte Werte übernehmen. Dies sind die Werte, mit denen die<br>laufende Bearbeitung begonnen wurde.                                  |
| • F6:                | Laden der "fail-safe" Werte. Dient nur zur Fehlersuche.                                                                            |
| • F7:                | Hiermit werden alle Optionen mit den optimierten Werten eingestellt<br>um Betriebssicherheit und Geschwindigkeit zu gewährleisten. |
| • F10:               | Alle Änderungen sichern und neu starten.                                                                                           |

#### 9.2 Hauptmenü

Die verschiedenen Möglichkeiten im BIOS Setup Programm sehen Sie im folgendem Bild:

| CMOS SETUP UTILITY        |                         |  |
|---------------------------|-------------------------|--|
| Standard CMOS Features    | Load Fail-Safe Defaults |  |
| Advanced BIOS Features    | Load Optimized Defaults |  |
| Advanced Chipset Features | Set Supervisor Password |  |
| Integrated Peripherals    | Set User Password       |  |
| Power Management Setup    | Save & Exit Setup       |  |
| PnP/PCI Configurations    | Exit without Saving     |  |
| Maximum Frequency/Voltage |                         |  |
| Esc : Quit                | ↑↓←→ : SELECT ITEM      |  |
| F10 : Save & Exit Setup   |                         |  |

Bei BIOS Update oder CMOS Datenverlust ist es dringend empfohlen "Load Optimized Defaults" auszuführen.

## 9.2.1 Standard CMOS Setup Menu

Die verschiedenen Möglichkeiten im BIOS Setup Programm sehen Sie im folgendem Bild.

|                                                                                                    | Standard CMOS Features                                                                                                    |                                                                                                    |      |                                                          |
|----------------------------------------------------------------------------------------------------|----------------------------------------------------------------------------------------------------|----------------------------------------------------------------------------------------------------|------|----------------------------------------------------------|
|                                                                                                    | Date<br>Time                                                                                                    | Fri; June 1 2001<br>16 : 51 : 13                                                                                    |      | Item Help                                                |
| AAAA                                                                                                    | IDE Primary Master<br>IDE Primary Slave<br>IDE Secondary Master<br>IDE Secondary Slave<br>Drive A<br>Drive B<br>Video<br>Halt On<br>Base Memory<br>Extended Memory<br>Total Memory | Press Enter<br>None<br>None<br>1.44M, 3.5 in.<br>None<br>EGA/VGA<br>All, But Keyboard<br>640K<br>260096K<br>261120K | None | Menu Level<br>Change the day, month, year<br>and century |
| $\uparrow$ ↓←→;: Move Enter: Select +/-/PU/PD: Value ESC: Save F10: Exit F1: General Help<br>F5: Previous Values F6: Fail-Safe Defaults F7: Optimized Defaults |                                                                                                    |                                                                                                    |      |                                                          |

| Menüpunkt            | Einstellung        | Beschreibung                                      |
|----------------------|--------------------|---------------------------------------------------|
| Date                 | Monat : Tag : Jahr | Systemdatum. Wochentag wird automatisch ermittelt |
| Time                 | HH : MM : SS       | Systemzeit                                        |
| IDE Primary Master   | -                  | mit Enter wechseln in das IDE Adapter Setup       |
| IDE Primary Slave    | -                  | mit Enter wechseln in das IDE Adapter Setup       |
| IDE Secondary Master | -                  | mit Enter wechseln in das IDE Adapter Setup       |
| IDE Secondary Slave  | -                  | mit Enter wechseln in das IDE Adapter Setup       |
| Drive A              | None               |                                                   |
| Drive B              | 360K, 5.25 in.     |                                                   |
|                      | 1.2M, 5.25 in.     |                                                   |
|                      | 720K, 3.5 in.      | Einstellung der im System installierten           |
|                      | 1.44M, 3.5 in.     | Diskettenlaufwerke                                |
|                      | 2.88M, 3.5 in.     |                                                   |
| Video                | EGA/VGA            |                                                   |
|                      | CGA 40             | Typ Grafikkarte                                   |
|                      | CGA 80             |                                                   |
|                      | Mono               |                                                   |
| Halt On              | All Errors         |                                                   |
|                      | No Errors          | Auswahl bei welchen Systemfehlern der             |
|                      | All, but Keyboard  | Boot-Vorgang mit einer Fehlermeldung unter-       |
|                      | All, but Diskette  | brochen werden soll                               |
|                      | All, but Disk/Key  |                                                   |
| Base Memory          | -                  | Anzeige des konventionellen Speicher              |
| Extended Memory      | -                  | Anzeige des erweiterten Speichers                 |
| Total Memory         | -                  | Anzeige des gesamten Speichers                    |

## 9.2.2 IDE Adapters Setup

| IDE Adapters Setup<br>Primary Master                                                                                                    |                                 |     |                                                     |
|----------------------------------------------------------------------------------------------------|---------------------------------|-----|-----------------------------------------------------|
| IDE HDD Auto-Detection                                                                                                    | Press En                        | ter | Item Help                                           |
|                                                                                                    |                                 |     | Menu Level >>                                       |
| IDE Primary Master<br>Access Mode                                                                                                    | Auto<br>Auto                    |     | To auto-detect the HDD's size, head on this channel |
| Capacity                                                                                                    | 20491                           | MB  |                                                     |
| Cylinder<br>Head<br>Precomp<br>Landing Zone<br>Sector                                                                                                   | 39703<br>16<br>0<br>39702<br>63 |     |                                                     |
| ↑↓ ← → ;: Move Enter: Select +/-/PU/PD: Value ESC: Save F10: Exit F1: General Help<br>F5: Previous Values F6: Fail-Safe Defaults F7: Optimized Defaults |                                 |     |                                                     |

| Menüpunkt                                                                             | Einstellung | Beschreibung                               |  |
|---------------------------------------------------------------------------------------|-------------|--------------------------------------------|--|
| IDE HDD                                                                               | Press Enter | automatische HDD Erkennung                 |  |
| Auto-detection                                                                        |             |                                            |  |
| IDE Primary Master                                                                    | None        | Keine Primary Master HDD im System         |  |
|                                                                                       | Auto        | Automatische HDD Erkennung bei Systemstart |  |
|                                                                                       | Manual      | Manuelle Eingabe der HDD Parameter         |  |
| Capacity                                                                              | -           | HDD Gesamt Kapazität                       |  |
| Access Mode                                                                           | Normal      | Zugriffsmode für diese HDD                 |  |
|                                                                                       | LBA         |                                            |  |
|                                                                                       | Lange       |                                            |  |
|                                                                                       | Auto        |                                            |  |
| folgende Punkte sind nur verfügbar wenn "IDE Primary Master" auf "Manual" gesetzt ist |             |                                            |  |
| Cylinder                                                                              | 0 - 65535   | Anzahl der Spuren                          |  |
| Head                                                                                  | 0 - 255     | Anzahl der Schreib- /Leseköpfe             |  |
| Precomp                                                                               | 0 - 65535   | Achtung: 65535 bedeutet Keine HDD          |  |
| Landing Zone                                                                          | 0 - 65535   | Landezone der Schreib- /Leseköpfe          |  |
| Sector                                                                                | 0 - 255     | Anzahl der Sektoren / Spur                 |  |

#### 9.2.3 Advanced BIOS Features

|                                                                                                    | Advanced BIOS Features                                                                                                    |              |  |
|----------------------------------------------------------------------------------------------------|----------------------------------------------------------------------------------------------------|--------------|--|
| <ul> <li>CPU Feature</li> <li>Virus Warning</li> <li>CPU L1 &amp; L2 Cache</li> <li>Quick Power On Self Test</li> <li>First Boot Device</li> </ul>                                                                                                    | Press Enter<br>Disabled<br>Enabled<br>Enabled<br>HDD-0                                                                                 | Item Help    |  |
| Second Boot Device<br>Third Boot Device<br>Boot Other Device<br>Boot Up Floppy Seek<br>Boot Up NumLock Status<br>Typematic Rate Setting<br>Typematic Rate (Chars/Sec)<br>Typematic Delay (Msec)<br>Security Option<br>Authentication Level<br>APIC Mode<br>MPS Version Control For OS<br>OS Select for DRAM >64MB<br>Report No FDD For Win 95<br>Small Logo (EPA) Show<br>Summary Screen Show | Floppy<br>CDROM<br>Enabled<br>1<br>On<br>Disabled<br>6<br>250<br>Setup<br>Low<br>Enabled<br>1.4<br>Non-OS2<br>No<br>Enabled<br>Enabled | Menu Level > |  |
| ↑↓ ← →;: Move Enter: Select +/-/PU/PD: Value ESC: Save F10: Exit F1: General Help<br>F5: Previous Values F6: Fail-Safe Defaults F7: Optimized Defaults                                                                                                    |                                                                                                    |              |  |

#### Einstellungen:

#### Quick Power On Self Test

Wenn diese Option eingeschaltet ist, wird ein verkürzter Selbsttest durchgeführt.

#### Boot Sequence

Hier können Sie die Reihenfolge der Bootlaufwerke angeben.

#### Boot Up NumLock Status

Das System läuft mit leuchtender NumLock-LED hoch, das Keypad ist auf Zahlen geschaltet, wenn diese Option eingeschaltet ist.

#### Typematic-Rate-Setting

Wenn eingeschaltet, wird die Möglichkeit gegeben, die Rate und Verzögerung zu definieren

#### Typematic Rate (Chars/Sec)

Es können 6/8/10/12/15/20/24/30 Zeichen pro Sekunde eingestellt werden.

#### Typematic Delay (Msec)

Es können 250/500/750/1000 msec eingestellt werden.

#### Security Option

Beim Einstellen auf "System" wird das System nur gestartet und das Setup nur ausgeführt, wenn das richtige Passwort eingegeben wird. Wenn Sie die Einstellung "Setup" gewählt haben, wird zwar das System gestartet, aber der Zugang zum Setup ist über das Passwort abgesichert.

#### 9.2.3.1 CPU Feature

|                                                             | Advanced BIOS Features<br>CPU Feature                             |                                       |
|-------------------------------------------------------------|-------------------------------------------------------------------|---------------------------------------|
| Thermal Management<br>TM2 Bus Ratio<br>TM2 Bus VID          | Thermal Monitor 2<br>6 X<br>0.956V                                | Item Help                             |
|                                                             |                                                                   | Menu Level >                          |
|                                                             |                                                                   |                                       |
|                                                             |                                                                   |                                       |
| ↑↓←→;: Move Enter: Select<br>F5: Previous Values F6: Fail-S | +/-/PU/PD: Value ESC: Save<br>afe Defaults F7: Optimized Defaults | F10: Exit F1: General Help<br>efaults |

#### 9.2.4 Advanced Chipset Features

Im Setupmenü für das Chipset sind alle Einstellungen für das Embedded-Board schon vorgenommen und sollten nicht geändert werden

| Advanced Chipset Features                                                                                                    |                                                                                                    |              |  |  |
|----------------------------------------------------------------------------------------------------|----------------------------------------------------------------------------------------------------|--------------|--|--|
| DRAM Timing Selectable<br>* CAS Latency Time<br>* Active to Precharge Delay<br>* DRAM RAS# to CAS# Delay                                                                                                    | By SPD<br>2.5<br>7<br>3                                                                                          | Item Help    |  |  |
| <ul> <li>DRAM RAS Precharge<br/>DRAM Data Integrity Mode<br/>MGM Core Frequency<br/>System BIOS Cacheable<br/>Video BIOS Cacheable<br/>Memory Hole At 15M - !6M<br/>Delayed Transaction<br/>AGP Aperture Size (MB)</li> <li>** On-Chip VGA Setting **<br/>On-Chip VGA<br/>On-Chip Frame Buffer Size<br/>Boot Display</li> </ul> | 3<br>Non-ECC<br>Auto Max 400/333MHz<br>Enabled<br>Disabled<br>Enabled<br>64<br>Enabled<br>32 MB<br>VBIOS Default | Menu Level > |  |  |
| Panel Scaling<br>Panel Number                                                                                                    | Auto<br>1:640x480 LVDS                                                                                           |              |  |  |
| ↑↓ ← → ;: Move Enter: Select +/-/PU/PD: Value ESC: Save F10: Exit F1: General Help F5: Previous Values F6: Fail-Safe Defaults F7: Optimized Defaults                                                                                                    |                                                                                                    |              |  |  |

Diese Einstellungen wurde vom Werk voreingestellt und sollte nur von Fachleuten geändert werden. Änderungen können die Betriebssicherheit nachhaltig stören.

## 9.2.5 Integrated Peripherals

| Integrated Peripherals                                                                                                    |                                                       |                                           |              |
|----------------------------------------------------------------------------------------------------|-------------------------------------------------------|-------------------------------------------|--------------|
| AAA                                                                                                    | OnChip IDE Device<br>Onboard Device<br>SuperIO Device | Press Enter<br>Press Enter<br>Press Enter | ltem Help    |
|                                                                                                    |                                                       |                                           | Menu Level > |
|                                                                                                    |                                                       |                                           |              |
|                                                                                                    |                                                       |                                           |              |
|                                                                                                    |                                                       |                                           |              |
|                                                                                                    |                                                       |                                           |              |
|                                                                                                    |                                                       |                                           |              |
| $\uparrow$ $\downarrow$ $\leftarrow$ →;: Move Enter: Select +/-/PU/PD: Value ESC: Save F10: Exit F1: General Help F5: Previous Values F6: Fail-Safe Defaults F7: Optimized Defaults |                                                       |                                           |              |

## 9.2.5.1 OnChip IDE Device

| Integrated Peripherals<br>OnChip IDE Device                                                                                                    |              |  |  |
|----------------------------------------------------------------------------------------------------|--------------|--|--|
| On-Chip Primary PCI IDE Enabled<br>IDE Primary Master PIO Auto<br>IDE Primary Slave PIO Auto<br>IDE Primary Master UDMA Auto                                                                                                    | Item Help    |  |  |
| IDE Primary Slave UDMA Auto                                                                                                    | Menu Level 🕞 |  |  |
| On-Chip Secondary PCI IDEEnabledIDE Secondary Master PIOAutoIDE Secondary Slave PIOAutoIDE Secondary Master UDMAAutoIDE Secondary Slave UDMAAutoIDE HDD Block ModeEnabled                                                                                                    |              |  |  |
| Advectory in the second second se |              |  |  |

| Menüpunkt                                  | Einstellung                                     | Beschreibung                                                                      |
|--------------------------------------------|-------------------------------------------------|-----------------------------------------------------------------------------------|
| On-Chip Primary/Secondary<br>PCI IDE       | Enabled/Disabled                                | Ein-/Ausschalten des primären bzw.<br>sekundären IDE Ports                        |
| IDE Primary/Secondary<br>Master/Slave PIO  | Auto,Mode 0<br>Mode 1, Mode 2<br>Mode 3, Mode 4 | Geschwindigkeit der parallelen<br>Datenübertragung der einzelnen IDE<br>Laufwerke |
| IDE Primary/Secondary<br>Master/Slave UDMA | Auto, Disabled                                  | Automatische Erkennung der UDMA Rate 33/66/100                                    |
| IDE HDD Block Mode                         | Enabled/Disabled                                | -                                                                                 |

#### 9.2.5.2 Onboard Device

|                                                                                                    | Integrated Peripherals<br>Onboard Device |              |
|----------------------------------------------------------------------------------------------------|------------------------------------------|--------------|
| USB Controller<br>USB 2.0 Controller<br>USB Keyboard Support<br>USB Mouse Support                                                                    | Enabled<br>Enabled<br>Enabled<br>Enabled | Item Help    |
| AC97 Audio<br>Init Display First                                                                                                    | Auto<br>Onboard / AGP                    | Menu Level 🍃 |
|                                                                                                    |                                          |              |
|                                                                                                    |                                          |              |
|                                                                                                    |                                          |              |
|                                                                                                    |                                          |              |
|                                                                                                    |                                          |              |
| ↑↓←→;: Move Enter: Select +/-/PU/PD: Value ESC: Save F10: Exit F1: General Help<br>F5: Previous Values F6: Fail-Safe Defaults F7: Optimized Defaults |                                          |              |

| Menüpunkt            | Einstellung               | Beschreibung                                                                    |
|----------------------|---------------------------|---------------------------------------------------------------------------------|
| USB Controller       | Enabled/Disabled          | Ein-/Ausschalten des USB Controllers                                            |
| USB 2.0 Controller   | Enabled/Disabled          | Ein-/Ausschalten des USB 2.0 Controllers                                        |
| USB Keyboard Support | Enabled/Disabled          | Ermöglicht die Verwendung einer USB-<br>Tastatur im Setup auch ohne USB-Treiber |
|                      |                           |                                                                                 |
| USB Mouse Support    | Enabled/Disabled          | Ermöglicht die Verwendung einer USB-                                            |
|                      |                           | Maus im Setup auch ohne USB-Treiber                                             |
| AC 97                | Auto/Disabled             | Ein-/Ausschalten des AC97                                                       |
| Init Display First   | PCI-Slot<br>Onboard / AGP | Wählt aus, welche Grafik initialisiert wer-<br>den soll                         |

## 9.2.5.3 Super IO Device

|                                                                                              | Integrated Peripherals<br>Super IO Device                |                                       |
|----------------------------------------------------------------------------------------------|----------------------------------------------------------|---------------------------------------|
| Onboard FDC Controller<br>Onboard Serial Port 1<br>Onboard Serial Port 2<br>UART Mode Select | Enabled<br>3F8 / IRQ4<br>2F8 / IRQ3<br>Standard          | Item Help                             |
| Onboard Parallel Port<br>Parallel Port Mode<br>ECP Mode Use DMA<br>Current CPU FAN0 Speed    | 378 / IRQ7<br>ECP + EPP<br>3<br>0 RPM                    | Menu Level ➤                          |
| ↑↓←→;: Move Enter: Select +<br>F5: Previous Values F6: Fail-Sa                               | /-/PU/PD: Value ESC: Save<br>fe Defaults F7: Optimized D | F10: Exit F1: General Help<br>efaults |

| Menüpunkt                 | Einstellung                         | Beschreibung                                                            |
|---------------------------|-------------------------------------|-------------------------------------------------------------------------|
| Onboard FDC Controller    | Enabled/Disabled                    | Ein-/Ausschalten des Floppy- Controllers                                |
| Onboard Serial Port 1 / 2 | Auto, Disabled<br>3F8,2F8, 3E8, 2E8 | Address- und Interrupteinstellung der<br>Serialports                    |
| UART Mode                 | Normal<br>IrDA, ASKIR               | schaltet den IR-Port ab, wählt die Funktion des<br>IR-Ports             |
| Onboard Port Port         | Disabled<br>378, 278, 3BC           | schaltet den Parallelport ab<br>wählt die Adresse des Parallelports aus |
| Parallel Port Mode        | SPP, EPP, ECP<br>ECP + EPP          | wählt die Art des Parallelports aus<br>Standard ist SPP                 |
| ECP Mode Use DMA          | 3,1                                 | weist dem ECP Mode einen DMA Kanal zu                                   |

## 9.2.6 Power Management Setup

|                                                                                                    | Pow                              | er Management Setup     |           |
|----------------------------------------------------------------------------------------------------|----------------------------------|-------------------------|-----------|
|                                                                                                    | ACPI Funktion                    | Enabled                 |           |
|                                                                                                    | ACPI Suspend Type                | S1 (POS)                | Item Help |
| х                                                                                                    | Run VGABIOS if S3 Resume         | Auto                    |           |
|                                                                                                    | Power Management                 | User Define             |           |
|                                                                                                    | Video Off Method                 | DPMS                    |           |
|                                                                                                    | Video Off in Suspend             | Yes                     | Manuel    |
|                                                                                                    | Suspend Type                     | Stop Grant              |           |
|                                                                                                    | Suspend Mode                     | Disabled                |           |
|                                                                                                    | HDD Power Down                   | Disabled                |           |
|                                                                                                    | HDD Off When Suspend             | Disabled                |           |
|                                                                                                    | Soft-Off by PWR-BTTN             | Instant-Off             |           |
|                                                                                                    | PWRON After PWR-Fail             | On                      |           |
| х                                                                                                    | USB KB Wake-Up From S3           | Disabled                |           |
|                                                                                                    | Resume by Alarm                  | Disabled                |           |
| х                                                                                                    | Date (of Month) Alarm            | 0                       |           |
| х                                                                                                    | Time (hh:mm:ss) Alarm            | 0:0:0                   |           |
|                                                                                                    | ** Reload Global Time            | Events **               |           |
|                                                                                                    | Primary IDE 0                    | Disabled                |           |
|                                                                                                    | Primary IDE 1                    | Disabled                |           |
|                                                                                                    | Secondary IDE 0                  | Disabled                |           |
|                                                                                                    | Secondary IDE 1                  | Disabled                |           |
|                                                                                                    | FDD, COM, LPT Port               | Disabled                |           |
|                                                                                                    | PCI PIRQ [A-D]#                  | Disabled                |           |
| $\uparrow \downarrow \leftarrow \rightarrow$ ;: Move Enter: Select +/-/PU/PD: Value ESC: Save F10: Exit F1: General Help |                                  |                         |           |
| F5:                                                                                                    | Previous Values F6: Fail-Safe De | faults F7: Optimized De | efaults   |

| Menüpunkt                                        | Einstellung                                            | Beschreibung                                                                                                    |
|--------------------------------------------------|--------------------------------------------------------|----------------------------------------------------------------------------------------------------|
| ACPI Funktion                                    | Enabled, Disabled                                      | Advanced Configuration und Power Management                                                                                  |
| Power Management                                 | User Defined<br>Max. Power Saving<br>Min. Power Saving | Zeit einstellbar von 1 bis 15 bzw. 60 Minuten<br>Suspend = 1 min. HDD Power =1 min.<br>Suspend = 60 min. HDD Power = 15 min. |
| Video Off Method                                 | V/H Sync+Blank<br>Blank Screen<br>DPMS                 | Synchronisation aus, Videopuffer leeren<br>Videopuffer leeren<br>Display Power Management Signaling                          |
| Video Off in Suspend                             | Yes, No                                                | Yes = Bild bleibt auch im Suspend Mode erhalten                                                                              |
| Suspend Type                                     | Stop Grant<br>Power On Suspend                         |                                                                                                    |
| Suspend Mode                                     | Disabled, 1-60 min.                                    | Zeit bis zum Suspend Mode                                                                                                    |
| HDD Power Down                                   | Disabled, 1-15 min.                                    | Zeit bis HDD abgeschaltet wird                                                                                               |
| Soft-Off by PWR-BTTN                             | Instant-Off<br>Delay 4 Sec.                            | Netzteil schaltet nach Betätigung sofort ab<br>Netzteil schaltet nach 4 Sekunden ab                                          |
| Resume by Alarm                                  | Enabled, Disabled                                      | System schaltet zu der eingestellten Zeit<br>automatisch ein                                                                 |
| Date (of Month) Alarm                            | 0 - 31                                                 | Tag des Monats (Resume by Alarm)                                                                                             |
| Time (hh:mm:ss) Alarm                            | 00:00:00 - 23:59:59                                    | Uhrzeit (Resume by Alarm)                                                                                                    |
| Primary /Secondary IDE<br>0/1 FDD, COM, LPT Port | Enabled, Disabled                                      | Suspend Mode wird verhindert solange IDE,<br>FDD, COM oder LPT noch arbeiten                                                 |
| ©2004 DSM Computer AC<br>Stand: April 2004       | 6, München                                             | NanoServer E3<br>Seite: 43                                                                                                   |

## 9.2.7 PNP /PCI Configuration

|                                                                                                  | PNP / PCI Konfiguration                                                                                         |                                                                                                    |
|--------------------------------------------------------------------------------------------------|----------------------------------------------------------------------------------------------------|----------------------------------------------------------------------------------------------------|
| Reset Configuration Data<br>Resources Controlled by<br>IRQ Resources                             | Disabled<br>Auto (ESCD)<br>Press Enter                                                                          | Item Help                                                                                                    |
| PCI/VGA Palette Snoop                                                                            | Disabled                                                                                                    | Menu Level ><br>Bios can automatically configure<br>all the boot and Plug and Play<br>compatible devices. If you choose<br>Auto, you cannot select IRQ DMA<br>and memory base Address fields,<br>since BIOS automatically assigns<br>them |
| $\land \psi \leftarrow \rightarrow$ ;: Move Enter: Select +,<br>F5: Previous Values F6: Fail-Saf | /-/PU/PD: Value ESC: Savie ESC: Savie ESC: Savie ESC: Savie ESC: Savie ESC: Savie ESC: Savie ESC: Savie ESC: Sa | ve F10: Exit F1: General Help<br>I Defaults                                                                                                    |

#### 9.2.7.1 IRQ Resources

|                                                                                                    | PNP / PCI Konfiguration<br>IRQ Resources                           | n                                             |
|----------------------------------------------------------------------------------------------------|--------------------------------------------------------------------|-----------------------------------------------|
| IRQ-3 assigned to<br>IRQ-4 assigned to<br>IRQ-5 assigned to<br>IRQ-7 assigned to                           | PCI Device<br>PCI Device<br>PCI Device<br>PCI Device               | Item Help                                     |
| IRQ-10 assigned to<br>IRQ-11 assigned to<br>IRQ-12 assigned to<br>IRQ-14 assigned to<br>IRQ-15 assigned to | PCI Device<br>PCI Device<br>PCI Device<br>PCI Device<br>PCI Device | Menu Level >                                  |
| ↑↓←→;: Move Enter: Select<br>F5: Previous Values F6: Fail-S                                                | +/-/PU/PD: Value ESC: S<br>afe Defaults F7: Optimize               | ave F10: Exit F1: General Help<br>ed Defaults |

## 9.2.8 Maximum Frequency/Voltage

|                                        | Maximum Frequency/Voltage                                                              |                                        |
|----------------------------------------|----------------------------------------------------------------------------------------|----------------------------------------|
| CPU Clock Ratio<br>CPU VID             | o 13X<br>0.956V                                                                        | Item Help                              |
|                                        |                                                                                        | Menu Level 🗲                           |
|                                        |                                                                                        |                                        |
|                                        |                                                                                        |                                        |
|                                        |                                                                                        |                                        |
| ↑↓←→;: Move Ent<br>F5: Previous Values | ter: Select +/-/PU/PD: Value ESC: Save F<br>F6: Fail-Safe Defaults F7: Optimized Defau | l<br>10: Exit F1: General Help<br>Ilts |

Für weiterführende Informationen zu den einzelnen BIOS-Einstellungen empfehlen wir das "BIOS Buch" aus dem Franzis Verlag.

## 9.3 Allgemeine BIOS Funktionen

#### 9.3.1 Passwort Einstellungen

Diese Option kann zum Ändern des Supervisor- und User-Passworts verwendet werden. Das Passwort ist im CMOS gespeichert.

Sobald Sie diese Funktion aufrufen, werden Sie nach einem Passwort gefragt. Geben Sie bis zu 8 Zeichen ein und beenden die Eingabe mit <RETURN>. Sie werden sicherheitshalber nochmal nach dem Passwort gefragt. Wenn beide Eingaben übereinstimmen, wird das vorher eingestellte Passwort gelöscht, und das neue Passwort ist aktiv. Sie können die Eingabe jederzeit durch <ESC> abbrechen.

Um die Passwortabfrage abzuschalten, geben Sie bei der ersten Abfrage nach dem Passwort einfach nur <RETURN> ein. Sie erhalten dann eine Bestätigung, daß das Passwort abgeschaltet wurde.

Wenn Sie im BIOS Features Setup Menü die Einstellungen **Security Option: System** wählen, werden Sie nach jedem Neu- und Kaltstart sowie beim Eingang in das Setup-Programm nach dem Passwort gefragt. Sollten Sie die Einstellung **Security Option: Setup** gewählt haben, wird nur beim Aufruf des Setup-Programmes nach dem Passwort gefragt.

Beim Supervisor-Passwort ist es möglich, alle Einstellungen im BIOS-Setup nach Bedarf zu verändern. Das User-Passwort berechtigt nur zum Einsehen in die BIOS-Setup Einstellungen, Änderungen sind nicht möglich.

#### 9.3.2 Beenden und im CMOS abspeichern

Alle Einstellungen im Setup und ggf. das neue Passwort werden im CMOS abgespeichert. Die CMOS Prüfsumme wird berechnet und ebenfalls im CMOS eingetragen. Danach erfolgt ein Restart.

Sollte das System, nach Änderung der Setup-Werte, einmal nicht starten, können Sie bei einem Neustart die Taste <Einfg> drücken, um die BIOS default Werte zu laden und erhalten wieder einen stabilen Zustand.

#### 9.3.3 Beenden und nicht im CMOS abspeichern

Die Kontrolle wird an das BIOS übergeben, jedoch keine Änderung im CMOS vorgenommen.

## 10. BIOS FEHLERMELDUNGEN

#### **CMOS BATTERY HAS FAILED**

Die CMOS-Batterie ist defekt und sollte ausgetauscht werden.

#### **CMOS CHECKSUM ERROR**

Die Prüfsumme des CMOS-Speichers ist inkorrekt und die CMOS-Daten können falsch sein. Ein möglicher Grund ist, daß die Batterie alt geworden ist. Bitte Batterie überprüfen und ggf. austauschen.

## DISPLAY SWITCH IS SET INCORRECTLY

Auf der CPU-Platine ist ein Schalter zur Einstellung der Videoauswahl Mono/Farbe angebracht. Dieser Schalter ist falsch eingestellt und stimmt nicht mit der CMOS-Einstellung überein.

#### FLOPPY DISK(S) FAIL (80)

Die Floppylaufwerke können nicht zurückgesetzt werden.

#### FLOPPY DISK(S) FAIL (40)

Art der Eintragung der Floppylaufwerke im Setup stimmt nicht.

#### HARD DISK (S) FAIL (80)

Die Festplatten können nicht zurückgesetzt werden.

#### HARD DISK (S) FAIL (40)

Festplatten wurden nicht richtig erkannt.

#### HARD DISK (S) FAIL (20)

Festplatten konnten nicht initialisiert werden.

#### HARD DISK (S) FAIL (10)

Festplatten konnten nicht rekalibriert werden.

#### HARD DISK (S) FAIL (08)

Sektor konnte nicht geprüft werden.

#### Keyboard is locked out - Unlock the key

Keyboardlock ausschalten.

#### Keyboard error or no keyboard present

Die Tastatur konnte nicht initialisiert werden.

#### Manufacturing POST loop

Das System durchläuft eine Endlosschleife im POST - Test.

#### BIOS ROM checksum error - System halted.

Die ROM-Prüfsumme des Bereichs F0000H - FFFFFH ist ungültig.

#### Memory test fail.

Beim Speichertest wurde vom BIOS ein Fehler festgestellt.

#### 10.1 Beep - Töne

#### **Beep Codes AMI-BIOS**

| Beep | Code |
|------|------|
|      |      |

#### Beschreibung

| 1 | DRAM Refresh                              |
|---|-------------------------------------------|
| 2 | Paritätsfehler aufgetreten                |
| 3 | Fehler in den ersten 64 KByte RAM         |
| 4 | Timer - Baustein                          |
| 5 | Prozessor defekt                          |
| 6 | Adressleitung A20 / Keyboard-Controller   |
| 7 | 'Virtual Mode' - Probleme                 |
| 8 | Lesen / Schreiben des Bildschirmspeichers |
| 9 | Prüfsumme ROM - BIOS                      |

#### **BEEP Codes AWARD-BIOS**

#### **BeepCode**

#### Beschreibung

| 1 kurzer Beep              | Kein Fehler, System bootet                         |
|----------------------------|----------------------------------------------------|
| 1 langer und 2 kurze Beeps | Fehler in Video-Karte                              |
| 2 kurze Beeps              | Irgendein Fehler, der durch Drücken der F1 - Taste |
|                            | ignoriert werden kann                              |

## **Beep Codes Allgemein**

#### **BeepCode**

#### Beschreibung

| kein Beep und Bildschirm leer                             | Probleme mit dem Netzteil                 |
|-----------------------------------------------------------|-------------------------------------------|
| Cursor blinkt                                             | Probleme mit dem Netzteil                 |
| 'Parity Check' - Meldung                                  | Speicher nicht in Ordnung                 |
| Ixx Fehlercode                                            | Hauptplatine fehlerhaft                   |
| DOS-Prompt A:/C:                                          | Lautsprecher defekt                       |
| 1 langer und 1 kurzer Beep                                | Hauptplatine, ROM Basic-Ch                |
| 1 langer und 2 kurze Beeps                                | VGA - Adapter defekt                      |
| 1 langer und 3 kurze Beeps                                | VGA - Adapter defekt                      |
| 1 kurzer Beep und Basic Bildschirm                        | Probleme mit Booten von Dis<br>Festplatte |
| 1 kurzer Beep und DOS Prompt                              | Ohne Fehler gebootet                      |
| 1 kurzer Beep und 1 langer Beep                           | Probleme mit VGA - Adapter                |
| 2 kurze Beeps und leerer oder<br>unleserlicher Bildschirm | Problem mit VGA - Adapter o               |
| Verzerrte Darstellung am Bildschirm                       | Probleme mit VGA - Adapter                |
| Anhaltender Beep                                          | Netzteil arbeitet nicht korrekt           |
| Sich wiederholende kurze Beeps                            | Netzteil arbeitet nicht korrekt           |

| Probleme mit dem Netzteil                           |
|-----------------------------------------------------|
| Speicher nicht in Ordnung                           |
| Hauptplatine fehlerhaft                             |
| Lautsprecher defekt                                 |
| Hauptplatine, ROM Basic-Chips                       |
| VGA - Adapter defekt                                |
| VGA - Adapter defekt                                |
| Probleme mit Booten von Diskette oder<br>Festplatte |
| Ohne Fehler gebootet                                |
| Probleme mit VGA - Adapter                          |
| Problem mit VGA - Adapter oder Speicher             |
|                                                     |

mit VGA - Adapter beitet nicht korrekt

# 11. BIOS Reference - POST Codes

| POST Code | Description                                                                        |  |
|-----------|------------------------------------------------------------------------------------|--|
| 01 - 02   | Reserved                                                                           |  |
| C0        | Turn off OEM specific cache, shadow                                                |  |
| 03        | 1. Initialize EISA registers (EISA BIOS only)                                      |  |
|           | 2. Initialize all standard devices with default values, Standard devices includes: |  |
|           | -DMA controller (8237)                                                             |  |
|           | -Programmable Interrupt Controller (8259)                                          |  |
|           | Programmable Interval Timer (8254)                                                 |  |
| 04        | Reserved                                                                           |  |
| 04        | 1. Keybeard Centreller Self Test                                                   |  |
| 05        | 2. Enable Keyboard Interface                                                       |  |
| 06        | Reserved                                                                           |  |
| 07        | Verifies CMOS basic R/W functionality                                              |  |
| BE        | Program defaults values into chipset according to the MODBINable Chipset           |  |
|           | Default table                                                                      |  |
| C1        | Auto-detection of onboard DRAM & Cache                                             |  |
| C5        | Copy the BIOS from ROM into E0000-FFFFF shadow RAM so that POST will               |  |
|           | go faster                                                                          |  |
| 08        | Test the first 256K DRAM                                                           |  |
| 09        | 1. Program the configuration register of Cyrix CPU according to the                |  |
|           | MODBINable Cyrix Register Table                                                    |  |
|           |                                                                                    |  |
| 0A        | 1. Initialize the first 32 interrupt vectors with corresponding interrupt handlers |  |
|           | 2 Issue CPLLID instruction to identify CPLLtype                                    |  |
|           | 3 Early Power Management initialization (OEM specific)                             |  |
| 0B        | 1. Verify the RTC time is valid or not                                             |  |
| -         | 2. Detect bad battery                                                              |  |
|           | 3. Read CMOS data into BIOS stack area                                             |  |
|           | 4. PnP initializations including (PnP BIOS only)                                   |  |
|           | -Assign CSN to PnP ISA card                                                        |  |
|           | -Create resource map from ESCD                                                     |  |
|           | 5. Assign IO & Memory for PCI devices (PhP BIOS only)                              |  |
| 00        | Initialization of the BIOS Data Area                                               |  |
| 00        | 1. Program some of the Unipset value according to Setup. (Early Setup value        |  |
|           | 2 Measure CPU speed for display & decide the system clock speed                    |  |
|           | 3 Video initialization including Mono CGA EGA/VGA If no display device             |  |
|           | found the speaker will beep                                                        |  |
| 0E        | 1. Initialize the APIC (Multi-Processor BIOS only)                                 |  |
|           | 2. Test video RAM (If Monochrome display device found)                             |  |
|           | 3. Show messages including:                                                        |  |
|           | -Award Logo, Copyright string, BIOS Date code & Part No                            |  |
|           | -OEM specific sign on messages                                                     |  |
|           | -Energy Star Logo (Green BIOS ONLY)                                                |  |
|           | -UPU Drand, type & speed<br>Test system BIOS checksum (Non-Comprose Version only)  |  |
| 05        |                                                                                    |  |
| UF        |                                                                                    |  |

| POST Code | Description                                                                       |  |
|-----------|-----------------------------------------------------------------------------------|--|
| 10        | DMA channel 1 test                                                                |  |
| 10        | DMA name registers test                                                           |  |
| 12 - 13   | Reserved                                                                          |  |
| 14        | Test 8254 timer 0 Counter 2                                                       |  |
| 15        | Test 8259 interrupt mask bits for channel 1                                       |  |
| 16        | Test 8259 interrupt mask bits for channel 2                                       |  |
| 17        | Reserved                                                                          |  |
| 19        | Test 8259 functionality                                                           |  |
| 1A - 1D   | Reserved                                                                          |  |
| 1E        | If EISA NVM checksum is good, execute EISA initialization (EISA BIOS only)        |  |
| 1F - 29   | Reserved                                                                          |  |
| 30        | Detect Base Memory & Extended Memory Size                                         |  |
| 31        | 1. Test Base Memory from 256K to 640K                                             |  |
|           | 2. Test Extended Memory from 1 M to the top of memory                             |  |
| 32        | 1. Display the Award Plug & Play BIOS Extension message (PnP BIOS only)           |  |
|           | 2. Program all onboard super I/O chips (if any) including COM ports, LPI          |  |
| 33 - 3B   | Reserved                                                                          |  |
| 30-00     | Set flag to allow users to enter CMOS Setup Litility                              |  |
| 30        | 1 Initialize Keybeard                                                             |  |
| 30        | 2 Install PS2 mouse                                                               |  |
| 3F        | Try to turn on Level 2 cache                                                      |  |
|           | Note: Some chipset may need to turn an the L2 cache in this stage. But usually,   |  |
|           | the cache is turn on later in POST 61h                                            |  |
| 3F - 40   | Reserved                                                                          |  |
| BF        | 1. Program the rest of the Chipset Value according to Setup. (Later Setup Value   |  |
|           | Program)                                                                          |  |
|           | values in the MODBINable Auto-Table                                               |  |
| 41        | Initialize floppy disk drive controller                                           |  |
| 42        | Initialize hard drive controller                                                  |  |
| 43        | If it is a PnP BIOS, initialize serial & parallel ports                           |  |
| 44        | Reserved                                                                          |  |
| 45        | Initialize math coprocessor.                                                      |  |
| 46 - 4D   | Reserved                                                                          |  |
| 4E        | If there is any error detected (such as video, kb. ), show all the error messages |  |
|           | on the screen & wait for user to press <f1> key</f1>                              |  |
| 4F        | 1. If password is needed, ask for password                                        |  |
|           | 2. Clear the Energy Star Logo (Green BIOS only)                                   |  |
| 50        | Write all CMOS values currently in the BIOS stack area back into the CMOS         |  |
| 51        | Reserved                                                                          |  |

| POST Code | Description                                                                         |
|-----------|-------------------------------------------------------------------------------------|
| 52        | 1. Initialize all ISA ROMs                                                          |
|           | 2. Later PCI initializations (PCI BIOS only                                         |
|           | -assign IRQ to PCI devices                                                          |
|           | -initialize all PCI ROMs                                                            |
|           | 3. PnP Initializations (PnP BIOS only)                                              |
|           | -assign IO, Memory, IRQ & DMA to PnP ISA devices                                    |
|           | -initialize all PnP ISA ROMs                                                        |
|           | 4. Program shadows RAM according to Setup settings                                  |
|           | 5. Program parity according to Setup setting                                        |
|           | 6. Power Management Initialization                                                  |
|           | ADM interface initialization                                                        |
| 53        | 1 If it is NOT a Pop BIOS initialize serial & parallel ports                        |
| 33        | 2. Initialize time value in BIOS data area by translate the BTC time value into a   |
|           | timer tick value                                                                    |
| 60        | Setup Virus Protection (Boot Sector Protection) functionality according to Setup    |
|           | setting                                                                             |
| 61        | 1. Try to turn on Level 2 cache (if activated in POST 3D, this part will be skipped |
|           | 2 Set the boot up speed according to Setup setting                                  |
|           | 3. Last chance for Chipset initialization                                           |
|           | 4. Last chance for Power Management initialization (Green BIOS only)                |
|           | 5. Show the system configuration table                                              |
| 62        | 1. Setup daylight saving according to Setup value                                   |
|           | 2. Program the NUM Lock, typematic rate & typematic speed according to Setup        |
|           | setting                                                                             |
| 63        | 1. If there is any changes in the hardware configuration, update the ESCD           |
|           | 2. Clear memory that have been used                                                 |
|           | 2. Oreal memory and have been used                                                  |
| FF        | System Booting. This means that the BIOS already nass the control right to the      |
|           | operating system                                                                    |
|           |                                                                                     |

## Unexpected Errors:

| POST Code | Description                            |
|-----------|----------------------------------------|
| B0        | If interrupt occurs in protected mode. |
| B1        | Unclaimed NMI occurs                   |

#### POST Ausgabe bei normalem booten

| POST Code | Description                                                                                                    |  |
|-----------|----------------------------------------------------------------------------------------------------|--|
| C0        | <ol> <li>Turn off OEM specific cache, shadow</li> <li>Initialize all the standard devices with default values<br/>standard devices include:         <ul> <li>-DMA controller (8237)</li> <li>-Programmable interrupt controller (8259)</li> <li>-Programmable interval timer (8254)</li> <li>-RTC chip</li> </ul> </li> </ol> |  |
| C1        | Auto-detecting of onboard DRAM & Cache                                                                                                    |  |
| C3        | Checking checksum of compressed code                                                                                                    |  |
| C5        | Copy the BIOS from ROM into E0000-FFFFF shadow RAM so that POST will<br>go faster                                                                                                    |  |
| 01        | Clear base memory 0 - 640k                                                                                                    |  |
| 0C        | Initial interrupt vector 00 - 1Fh                                                                                                    |  |
| 0D        | Initial ISA VGA                                                                                                    |  |
| 41        | Enable FDD and detect media type                                                                                                    |  |
| FF        | Boot from FDD / HDD                                                                                                    |  |

## 12. Technische Unterstützung

Bei technischen Problemen oder Fragen zu unseren Produkten erreichen Sie unseren Support unter:

| Telefon  | +49 (0)89 / 157 98 128 |
|----------|------------------------|
| Internet | http://www.dsm.ag      |
| e-Mail   | support@dsm.ag         |

## 13. Gewährleistung

Sollte ein Einsenden an uns notwendig sein, legen Sie bitte folgende Unterlagen bei:

- Rechnungskopie als Garantienachweis
- genaue Fehlerbeschreibung ("defekt" ist nicht aussagekräftig genug)

Verwenden Sie die Orginal - Verpackung mit Antistatik - Schutzhülle. Für unsachgemäß verpackte Artikel lehnen wir Garantieansprüche ab.

Living Innovation<sup>™</sup>

DSM Computer AG Am Loferfeld 54

Am Loterfeld 54 81249 München, Germany Tel.: 089-15798-250 Fax: 089-15798-196 www.dsm-computer.de info@dsm-computer.de

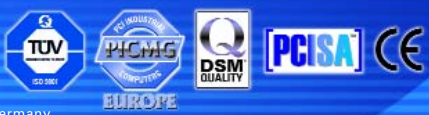

Published by DSM Computer AG - Printed in Germany